# ILB ETH 24 DI16 DIO16-2TX

Modul der Produktfamilie Inline Block IO für Ethernet mit 16 digitalen Eingängen und 16 digitalen Ein- oder Ausgängen

# **AUTOMATIONWORX**

Datenblatt 7046 de 02

© PHOENIX CONTACT - 12/2006

# 1 Beschreibung

Das Modul ILB ETH 24 DI16 DIO16-2TX ist zum Einsatz innerhalb eines Ethernet-Netzwerkes vorgesehen. Es dient zur Erfassung und zur Ausgabe digitaler Signale.

### 1.1 Merkmale Ethernet

- 2 x Ethernet Twisted Pair nach 802.3u mit Autonegotiation und Autocrossing, verbunden über integrierten, managebaren 3-Port-Switch (2 Ports extern, 1 Port intern)
- Übertragungsraten 10 MBit/s und 100 MBit/s
- IP-Parameter-Einstellung über BootP
- Software-Schnittstelle: Modbus/TCP oder DDI (Device Driver Interface)
- Management über WEB und SNMP
- Unterstützung der OPC-Server 2.14

#### 1.2 Merkmale Eingänge

- Anschlüsse f
  ür 16 digitale Sensoren
- Anschluss der Sensoren in 2- und 3-Leitertechnik
- Maximal zulässiger Laststrom je Sensor: 125 mA
- Maximal zulässiger Laststrom aus der Sensorversorgung: 2,0 A

#### 1.3 Merkmale kombinierte Ein- oder Ausgänge

- Anschlüsse für 16 digitale Sensoren/Aktoren
- Jeder einzelne Kanal ist entweder als Eingang oder als Ausgang nutzbar
- Anschluss der Sensoren in 2- und 3-Leitertechnik
- Maximal zulässiger Laststrom je Sensor: 125 mA
- Maximal zulässiger Laststrom aus der Sensorversorgung: 2,0 A
- Anschluss der Aktoren in 2-Leitertechnik
- Nennstrom je Ausgang: 0,5 A
- Gesamtstrom aller Ausgänge: 8 A
- Kurzschluss- und überlastgeschützte Ausgänge

| $\mathbf{\Lambda}$ |
|--------------------|
|                    |
|                    |
|                    |
|                    |

Das Modul ILB ETH 24 DI16 DIO16-2TX ist ausschließlich für den Betrieb mit Sicherheitskleinspannung (SELV) nach DIN VDE 0805 / EN 60950 / IEC 60950 ausgelegt.

Beachten Sie bitte den Anwenderhinweis "Montage und Demontage von Inline Block IO-Modulen" (siehe "Bestelldaten" auf Seite 4).

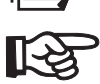

Stellen Sie sicher, dass Sie immer mit der aktuellen Dokumentation arbeiten. Diese steht unter der Adresse <u>www.download.phoenixcontact.de</u> zum Download bereit.

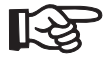

Für die Verwendung des OPC-Servers steht unter <u>www.download.phoenixcontact.de</u> eine Beispielkonfigurationsdatei zum Download bereit.

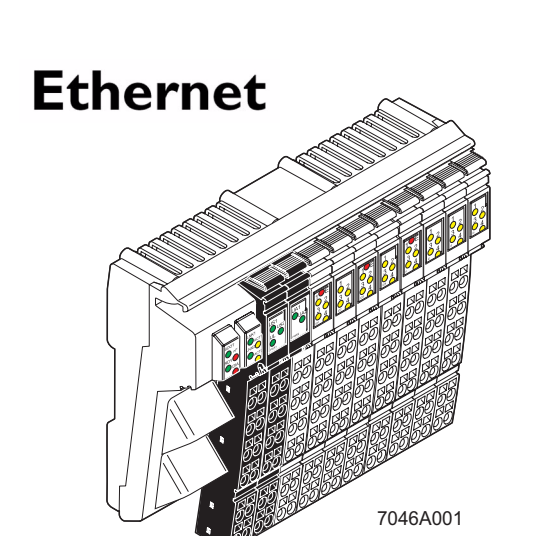

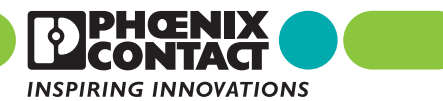

# Inhaltsverzeichnis

| 1  | Beschreibung                                                                                                    | 1  |
|----|----------------------------------------------------------------------------------------------------|----|
|    | 1.1 Merkmale Ethernet                                                                                                    | 1  |
|    | 1.2 Merkmale Eingänge                                                                                                    | 1  |
|    | 1.3 Merkmale kombinierte Ein- oder Ausgänge                                                                                                    | 1  |
| 2  | Bestelldaten                                                                                                    | 4  |
| 3  | Technische Daten                                                                                                    | 5  |
| 4  | Internes Prinzipschaltbild                                                                                                    | 9  |
| 5  | Zu beachtende Hinweise                                                                                                    | 10 |
| 6  | Lokale Diagnose- und Status-Anzeigen                                                                                                    | 10 |
| 7  | Anschluss Ethernet, Versorgung, Aktoren und Sensoren                                                                                                    | 12 |
|    | 7.1 Anschluss Ethernet                                                                                                    | 12 |
|    | 7.2 Anschluss Versorgung, Aktoren und Sensoren                                                                                                    |    |
|    | 7.3 Klemmpunktbelegung der Einspeisestecker (Stecker 1 und 2 in Bild 6)                                                                                                    | 13 |
|    | 7.4 Klemmpunktbelegung der Ein- und Ausgangsstecker (Stecker 3 bis 6 in Bild 6 auf Seite 13)                                                                                                    | 14 |
|    | 7.5 Klemmpunktbelegung der Eingangsstecker (Stecker 7 bis 10 in Bild 6 auf Seite 13)                                                                                                    | 14 |
| 8  | Anschlussbeispiel                                                                                                    | 15 |
| 9  | Inbetriebnahme                                                                                                    | 16 |
|    | 9.1 Auslieferungszustand/Werkseinstellungen                                                                                                    |    |
|    | 9.2 Start der Firmware                                                                                                    | 16 |
|    | 9.4 Rekonfigurations-Taster                                                                                                    | 17 |
| 10 | Web Based Management (WBM)                                                                                                    | 17 |
|    | 10.1 Aufrufen des Web Based Managements                                                                                                    | 17 |
|    | 10.2 Aufbau der Webseiten                                                                                                    | 17 |
|    | 10.3 Menü "IP Configuration"                                                                                                    | 18 |
|    | 10.4 Passwort-Schutz                                                                                                    | 18 |
|    | 10.5 Firmware-Update über WBM                                                                                                    |    |
|    | 10.6 Prozessdatenzugriff über XML                                                                                                    |    |
|    |                                                                                                    | 20 |
| 11 | SNMP                                                                                                    | 21 |
|    | 11.1 MIBs                                                                                                    | 21 |
|    | The second second |    |
| 12 | Uberwachungstunktionen                                                                                                    | 22 |
|    | 12.1 Einstellen des gewünschten Fault-Response-Modus                                                                                                    |    |
|    | 12.2 Process-Data-Watchdog / Prozessdaten-Monitoring                                                                                                    |    |
|    |                                                                                                    | 24 |

# ILB ETH 24 DI16 DIO16-2TX

| 13 | Modb  | us/TCP-Protokoll                                   | 25 |
|----|-------|----------------------------------------------------|----|
|    | 13.1  | Modbus-Verbindungen                                |    |
|    | 13.2  | Modbus-Schnittstelle                               |    |
|    | 13.3  | Modbus-Konformitätsklassen                         |    |
|    | 13.4  | Modbus Function Codes                              | 25 |
|    | 13.5  | Modbus-Tabelle                                     |    |
|    | 13.6  | Zuordnung Prozessdaten (Modbus)                    |    |
|    | 14.1  | Verbindungs- und Fehlerüberwachung                 |    |
|    | 14.2  | Dienste für die Prozessdatenüberwachung            |    |
|    | 14.3  | Dienste für das Management der Ethernet-Verbindung |    |
|    | 14.4  | Aufbau DTI-Bereich                                 | 27 |
|    | 14.5  | Zuordnung Prozessdaten (DDI)                       |    |
| 15 | Diagn | ose-Register                                       | 29 |
|    | 15.1  | Status-Register                                    |    |
|    | 15.2  | I/O-Diagnose-Register                              |    |
|    | 15.3  | Net Fail-Reason                                    | 29 |
| 16 | Sonde | erregister                                         | 30 |
|    | 16.1  | Timeout Modbus Verbindung                          | 30 |
|    | 16.2  | Timeout Process-Data-Watchdog                      |    |
|    | 16.2  | Fault Posponso Modo                                | 30 |
|    | 10.5  |                                                    |    |
|    | 16.3  | Kommando-Register                                  |    |

# 2 Bestelldaten

#### Produkt

| Beschreibung                                                                                                    | Тур                       | Artikel-Nr. | VPE |  |  |
|----------------------------------------------------------------------------------------------------|---------------------------|-------------|-----|--|--|
| Modul der Produktfamilie Inline Block IO für Ethernet<br>mit 16 digitalen Eingängen und 16 digitalen Ein- oder Ausgängen                                                                                 | ILB ETH 24 DI16 DIO16-2TX | 2832962     | 1   |  |  |
| Zubehör: Ethernet                                                                                                    |                           |             |     |  |  |
| Beschreibung                                                                                                    | Тур                       | Artikel-Nr. | VPE |  |  |
| RJ45-Steckerset grau für Geradeaus-Leitung                                                                                                    | FL PLUG RJ45 GR/2         | 2744856     | 2   |  |  |
| RJ45-Steckerset grün für gekreuzte Leitung                                                                                                    | FL PLUG RJ45 GN/2         | 2744571     | 2   |  |  |
| Doppeltummantelte Ethernet-Leitung                                                                                                    | FL CAT5 HEAVY             | 2744814     | 1   |  |  |
| Flexible Ethernet-Leitung                                                                                                    | FL CAT5 FLEX              | 2744830     | 1   |  |  |
| Konfektionierungs-Zange für RJ45-Stecker                                                                                                    | FL CRIMPTOOL              | 2744869     | 1   |  |  |
| Passende Staubschutzabdeckungen und Sicherheitssysteme für RJ45-Anschlüsse finden Sie im Programm der Firma Reichle & De Massari/Schweiz.                                                                |                           |             |     |  |  |
| Zubehör: Software                                                                                                    | Zubehör: Software         |             |     |  |  |
| Beschreibung                                                                                                    | Тур                       | Artikel-Nr. | VPE |  |  |
| Factory Manager, Netzwerkmanagement-Software                                                                                                    | FL SWT                    | 2831044     | 1   |  |  |
| Den Factory Manager können Sie zur Diagnose des Ethernet-Netzwerkes und zum Update der Firmware für das Modul ILB ETH 24 DI16 DIO16-2TX nutzen. Zur Inbetriebnahme des Moduls ist er nicht erforderlich. |                           |             |     |  |  |

INTERBUS OPC-Server IBS OPC SERVER 2729127 1 CD-ROM mit deutscher und englischer Produktversion 2.1x sowie der Online-Dokumentation.

Weitere Sprachversionen sind auf Anfrage erhältlich.

#### Zubehör: Stecker als Ersatzartikel

| Beschreibung                                                                                            | Тур                  | Artikel-Nr. | VPE |
|----------------------------------------------------------------------------------------------------|----------------------|-------------|-----|
| Stecker für die Versorgung (farbig bedruckt)                                                            | ILB SCN-12-PWR IN-CP | 2863164     | 5   |
| Stecker, farbig markiert, für digitale 4- oder 16-kanalige Inline-Eingabe-<br>klemmen                   | IB IL SCN-12-ICP     | 2727611     | 10  |
| Zubehör: Sonstiges                                                                                      |                      |             |     |
| Beschreibung                                                                                            | Тур                  | Artikel-Nr. | VPE |
| Empfohlener Endhalter; anzubringen jeweils rechts und links vom Modul zur Fixierung auf der Tragschiene | CLIPFIX 35-5         | 3022276     | 50  |

#### Dokumentation

| Beschreibung                                                                              | Тур                        | Artikel-Nr. | VPE |
|-------------------------------------------------------------------------------------------|----------------------------|-------------|-----|
| Anwenderhinweis "Montage und Demontage von Inline Block IO-Modulen"                       | AH ILB INSTALLATION        | 9014931     | 1   |
| Anwenderhinweis "Firmware-Update bei Geräten, die eine TFTP-Firmware-Update unterstützen" | AH DE TFTP FIRMWARE UPDATE | 7090        | 1   |
| Treiber-Referenzhandbuch für G4-basierte Anschaltbaugruppen über PC-<br>Bus und Ethernet  | IBS PC SC SWD UM           | 2745127     | 1   |

# 3 Technische Daten

### Allgemeine Daten

Gehäusemaße mit Steckern (Breite x Höhe x Tiefe)

- Gewicht
- Betriebsart

Übertragungsgeschwindigkeit

Anschlussart der Aktoren und Sensoren

### Gehäusemaße

156 mm x 55 mm x 141 mm
500 g (mit Steckern)
Prozessdatenbetrieb mit 4 Byte
10 MBit/s und 100 MBit/s mit Autonegotiation und Autocrossing
2- und 3-Leitertechnik

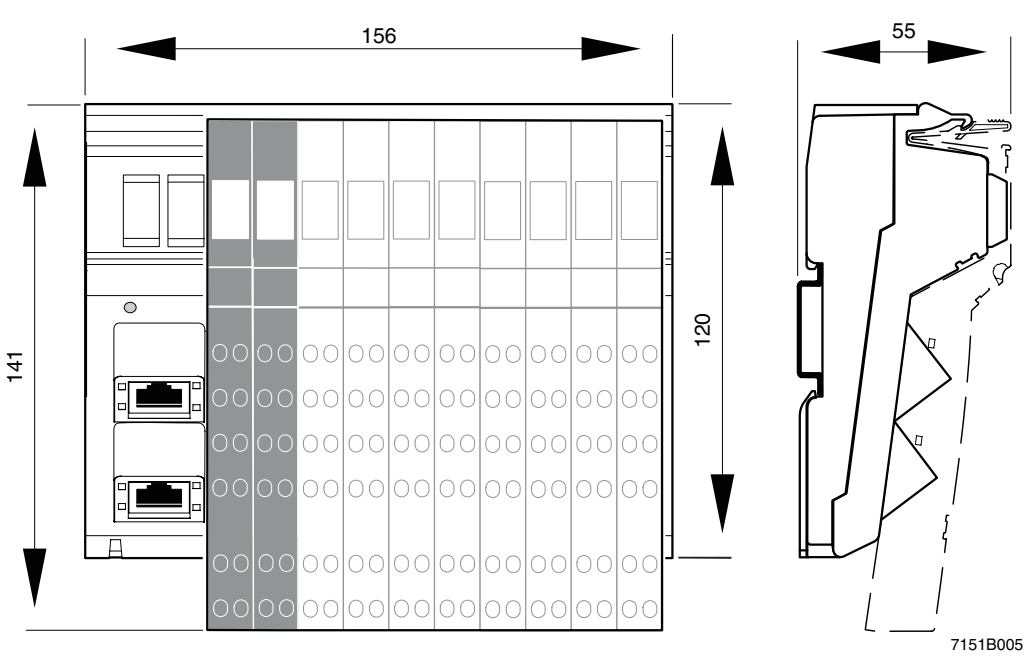

### Bild 1 Gehäusemaße des Moduls (Maßangaben in mm)

## Umweltbedingungen

| Vorschriften                                                                  | entwickelt nach VDE 0160 / EN 50178 / IEC 62103, UL 508                            |
|-------------------------------------------------------------------------------|------------------------------------------------------------------------------------|
| Umgebungstemperatur (Betrieb)                                                 | -25 °C bis +60 °C                                                                  |
| Umgebungstemperatur (Lagerung/Transport)                                      | -25 °C bis +85 °C                                                                  |
| Luftfeuchtigkeit (Betrieb/Lagerung/Transport)                                 | 10% bis 95 % gemäß EN 61131-2                                                      |
| Luftdruck (Betrieb)                                                           | 80 kPa bis 108 kPa (bis zu 2000 m üNN)                                             |
| Luftdruck (Lagerung/Transport)                                                | 66 kPa bis 108 kPa (bis zu 3500 m üNN)                                             |
| Schutzart nach IEC 60529                                                      | IP20                                                                               |
| Schutzklasse                                                                  | Klasse 3 gemäß VDE 0106 / IEC 60536                                                |
| Luft- und Kriechstrecken                                                      | gemäß DIN VDE 0110 / IEC 60664, IEC 60664A,<br>DIN VDE 0160 / EN 50178 / IEC 62103 |
| Gehäusematerial                                                               | Kunststoff, PVC-frei, PBT, selbstverlöschend (V0)                                  |
| Verschmutzungsgrad nach<br>EN 60664-1 / IEC 60664-1, EN 61131-2 / IEC 61131-2 | 2; Betauung im Betrieb ist nicht zulässig!                                         |
| Überspannungsklasse                                                           | II                                                                                 |

| Potenzialtrennung / Isolation der Spannungsbereiche                              |                                                                                           |  |  |
|----------------------------------------------------------------------------------|-------------------------------------------------------------------------------------------|--|--|
| Prüfstrecke                                                                      | Prüfspannung                                                                              |  |  |
| Peripherie / Logik                                                               | 500 V AC, 50 Hz, 1 min.                                                                   |  |  |
| Peripherie / Funktionserde                                                       | 500 V AC, 50 Hz, 1 min.                                                                   |  |  |
| Logik / Funktionserde                                                            | 500 V AC, 50 Hz, 1 min.                                                                   |  |  |
| Signale Ethernet Interface / Logik                                               | 1500 V rms, 50 Hz bis 60 Hz, 1 min.                                                       |  |  |
| Mechanische Anforderungen                                                        |                                                                                           |  |  |
| Vibrationsprüfung sinusförmige Schwingungen nach<br>EN 60068-2-6 / IEC 60068-2-6 | Belastung 5g, 2,5 h je Raumrichtung                                                       |  |  |
| Schockprüfung nach EN 60068-2-27 / IEC 60068-2-27                                | Belastung 25g über 11 ms, halbe Sinuswelle,<br>3 Schocks je Raumrichtung und Orientierung |  |  |
| Breitbandrauschen nach EN 60068-2-64 / IEC 60068-2-64                            | Belastung 0,78g, 2,5 h je Raumrichtung                                                    |  |  |

#### Konformität zur EMV-Richtlinie 89/336/EWG Prüfung der Störfestigkeit nach EN 61000-6-2

| Entladung statischer Elektrizität (ESD)       | EN 61000-4-2<br>IEC 61000-4-2 | Kriterium B                                                            |  |
|-----------------------------------------------|-------------------------------|------------------------------------------------------------------------|--|
|                                               |                               | 4 kV Kontaktentladung<br>8 kV Luftentladung                            |  |
| Elektromagnetische Felder                     | EN 61000-4-3<br>IEC 61000-4-3 | Kriterium A                                                            |  |
|                                               |                               | Feldstärke: 10 V/m                                                     |  |
| Schnelle Transienten (Burst)                  | EN 61000-4-4<br>IEC 61000-4-4 | Kriterium B                                                            |  |
|                                               |                               | Fernbus: 2 kV<br>Spannungsversorgung: 2 kV<br>E/A-Leitungen: 2 kV      |  |
|                                               |                               | Kriterium A                                                            |  |
|                                               |                               | alle Schnittstellen: 1 kV                                              |  |
| Transiente Überspannung (Surge)               | EN 61000-4-5                  | Kriterium B                                                            |  |
|                                               | IEC 61000-4-5                 | Versorgungsleitungen DC: ± 0,5 kV/± 1,0 kV (symmetrisch/unsymmetrisch) |  |
|                                               |                               | Signalleitungen: ± 1 kV/± 1 kV (symmetrisch/unsymmetrisch)             |  |
| Leitungsgeführte Störgrößen                   | EN 61000-4-6<br>IEC 61000-4-6 | Kriterium A                                                            |  |
|                                               |                               | Prüfspannung 10 V                                                      |  |
| Prüfung der Störabstrahlung nach EN 61000-6-4 |                               |                                                                        |  |
| Störaussendung Gehäuse                        | EN 55011                      | Klasse A                                                               |  |
|                                               |                               |                                                                        |  |

#### Schnittstelle

Ethernet-Schnittstelle

2x Ethernet Twisted Pair nach 802.3u über RJ45-Stecker; Schirmung direkt mit Funktionserde verbunden.

# 24-V-Modulversorgung (Logik-, Sensor- und Aktorversorgung; $U_L$ , $U_S$ und $U_A$ )

| Nennwert                                             | 24 V DC                                         |
|------------------------------------------------------|-------------------------------------------------|
| Toleranz                                             | - 15 % / + 20 % nach EN 61131-2                 |
| Welligkeit                                           | ± 5 % nach EN 61131-2                           |
| Zulässiger Bereich                                   | 19,2 V DC bis 30,0 V DC                         |
| Stromaufnahme an UL                                  | 70 mA                                           |
| Stromaufnahme an U <sub>S1</sub> und U <sub>S2</sub> | 2 x 2 A                                         |
| Stromaufnahme an U <sub>A1</sub> und U <sub>A2</sub> | 2 x 4 A                                         |
| Schutzmaßnahmen Logikversorgung                      | Überspannungs- und Verpolschutz                 |
| Schutzmaßnahmen Sensorversorgung                     | Überspannungs-, Überlast- und Kurzschlussschutz |
| Schutzmaßnahmen Aktorversorgung                      | Überspannungsschutz                             |
| Anschluss                                            | über Einspeisestecker                           |

| Digitale Ausgänge                                   |                                                        |
|-----------------------------------------------------|--------------------------------------------------------|
| Anzahl                                              | 16 (frei wählbar)                                      |
| Anschlussart der Aktoren                            | 2-Leitertechnik                                        |
| Nennausgangsspannung U <sub>OUT</sub>               | 24 V DC                                                |
| Spannungsdifferenz bei I <sub>Nenn</sub>            | ≤1V                                                    |
| Nennstrom I <sub>Nenn</sub> je Kanal                | 0,5 A                                                  |
| Gesamtstrom                                         | 2 x 4 A                                                |
| Schutz                                              | Kurzschluss- und Überlastschutz                        |
| Nennlast                                            |                                                        |
| Ohmsch                                              | 48 Ω / 12 W                                            |
| Lampen                                              | 12 W                                                   |
| Induktivitäten                                      | 12 VA (1,2 H, 50 Ω)                                    |
| Schaltfrequenz bei einer induktiven Nennlast        | maximal 0,5 Hz (1,2 H, 50 Ω)                           |
| Verhalten bei Überlast                              | Auto-Restart                                           |
| Verhalten bei induktiver Überlast                   | Ausgang kann zerstört werden                           |
| Rückspannungsfestigkeit gegen kurze Impulse         | rückspannungsfest                                      |
| Festigkeit gegen dauerhaft angelegte Rückspannungen | rückspannungsfest, maximal zulässiger Strom 2 A        |
| Verhalten beim Spannungsabschalten (Power Down)     | Der Ausgang folgt der Versorgungsspannung unverzögert. |
| Begrenzung induktiver Abschaltspannung              | -41,0 V                                                |
| Einmalige maximale Energie im Freilauf              | maximal 1 J                                            |
| Art der Schutzschaltung                             | integrierte Freilaufbeschaltung im Ausgangs-Chip       |
| Überstromabschaltung                                | minimal bei 0,7 A                                      |
| Maximaler Ausgangsstrom im ausgeschalteten Zustand  | 10 µA                                                  |
|                                                     |                                                        |

R

Fehlermeldung an das übergeordnete Steuerungssystem

Im nicht belasteten Zustand kann auch an einem nicht gesetzten Ausgang eine Spannung gemessen werden.

Kurzschluss / Überlast der Ausgänge

| Digitale Eingänge                                   |                                                                                     |
|-----------------------------------------------------|-------------------------------------------------------------------------------------|
| Anzahl                                              | 32 (16 fest, 16 frei wählbar)                                                       |
| Anschlussart der Sensoren                           | 2- und 3-Leitertechnik                                                              |
| Auslegung der Eingänge                              | gemäß EN 61131-2 Typ 1                                                              |
| Definition der Schaltschwellen                      |                                                                                     |
| Maximale Spannung des Low-Pegels                    | U <sub>Lmax</sub> < 5 V                                                             |
| Minimale Spannung des High-Pegels                   | U <sub>Hmin</sub> > 15 V                                                            |
| Gemeinsame Potenziale                               | Sensorversorgung U <sub>S</sub> , Masse                                             |
| Nenneingangsspannung U <sub>IN</sub>                | 24 V DC                                                                             |
| Zulässiger Bereich                                  | -30 V < U <sub>IN</sub> < +30 V DC                                                  |
| Nenneingangsstrom bei U <sub>IN</sub>               | typisch 5 mA                                                                        |
| Stromverlauf                                        | linear im Bereich 1 V < $U_{IN}$ < 30 V                                             |
| Verzögerungszeit                                    | ≤ 500 μs                                                                            |
| Zulässige Leitungslänge zum Sensor                  | 100 m                                                                               |
| Einsatz von AC-Sensoren                             | AC-Sensoren im Spannungsbereich < U <sub>IN</sub> sind nur eingeschränkt verwendbar |
| Fehlermeldung an das übergeordnete Steuerungssystem | Fehlende Sensorversorgung<br>Kurzschluss / Überlast der Sensorversorgung            |

#### Verlustleistung Formel für die Berechnung der Verlustleistung der Elektronik $\mathsf{P}_{\mathsf{EL}} = 1,68 \; \mathsf{W} + (\mathsf{I}_{\mathsf{S36}}^{2} + \mathsf{I}_{\mathsf{S710}}^{2}) \times 0,06 \; \Omega + \sum_{i=1}^{n} (0,129 \; \mathsf{W} + \mathsf{I}_{\mathsf{Li}}^{2} \times 0,28 \; \Omega + \mathsf{I}_{\mathsf{Li}} \times 0,35 \; \mathsf{V}) + \sum_{j=1}^{m} 0,125 \; \mathsf{W}$ Dabei sind Gesamte Verlustleistung in der Baugruppe Strom aus der Sensorversorgung an den Steckplätzen 3 bis 6 Strom aus der Sensorversorgung an den Steckplätzen 7 bis 10 Laufindex $\mathsf{P}_{\mathsf{EL}}$ I<sub>S36</sub> I<sub>S710</sub> i n Anzahl der gesetzten Ausgänge (n = 1 bis 16) Laststrom des Ausgangs i I<sub>Li</sub> Laufindex j Anzahl der gesetzten Eingänge (m = 1 bis 32) m

#### Einschränkung der Gleichzeitigkeit

Keine Einschränkung der Gleichzeitigkeit, Derating

| Derating                              |                                             |                                                          |
|---------------------------------------|---------------------------------------------|----------------------------------------------------------|
| Umgebungstemperatur (T <sub>U</sub> ) | Gesamtstrom (I <sub>ges</sub> )             |                                                          |
| Ausgänge, Stecker 3 bis 6             |                                             |                                                          |
| -25 °C bis +30 °C                     | 8 A                                         | A A I                                                    |
| +30 °C bis +60 °C                     | 8 A - ((T <sub>u</sub> - 30 °C) x 0,2 A/°C) | $ \begin{array}{c}                                     $ |
| Sensorversorgung, Stecker 3 bis       | 6                                           |                                                          |
|                                       |                                             |                                                          |

| -25 °C bis +30 °C                 | 2 A                                          |                                                                     |                                            |
|-----------------------------------|----------------------------------------------|---------------------------------------------------------------------|--------------------------------------------|
| +30 °C bis +60 °C                 | 2 A - ((T <sub>u</sub> - 30 °C) x 0,05 A/°C) | Α.                                                                  |                                            |
| Sensorversorgung, Stecker 7 bis 1 | 0                                            | 2                                                                   |                                            |
| -25 °C bis +30 °C                 | 2 A                                          |                                                                     | $ \rangle$                                 |
| +30 °C bis +60 °C                 | 2 A - ((T <sub>u</sub> - 30 °C) x 0,05 A/°C) | 1,5<br>1<br>1<br>1<br>1<br>1<br>1<br>1<br>1<br>-25<br>0<br>6992B013 | 30 <u>60</u> °C<br>T <sub>U</sub> <u>•</u> |

#### Zulassungen

Die aktuellen Zulassungen finden Sie unter www.download.phoenixcontact.de.

# 4 Internes Prinzipschaltbild

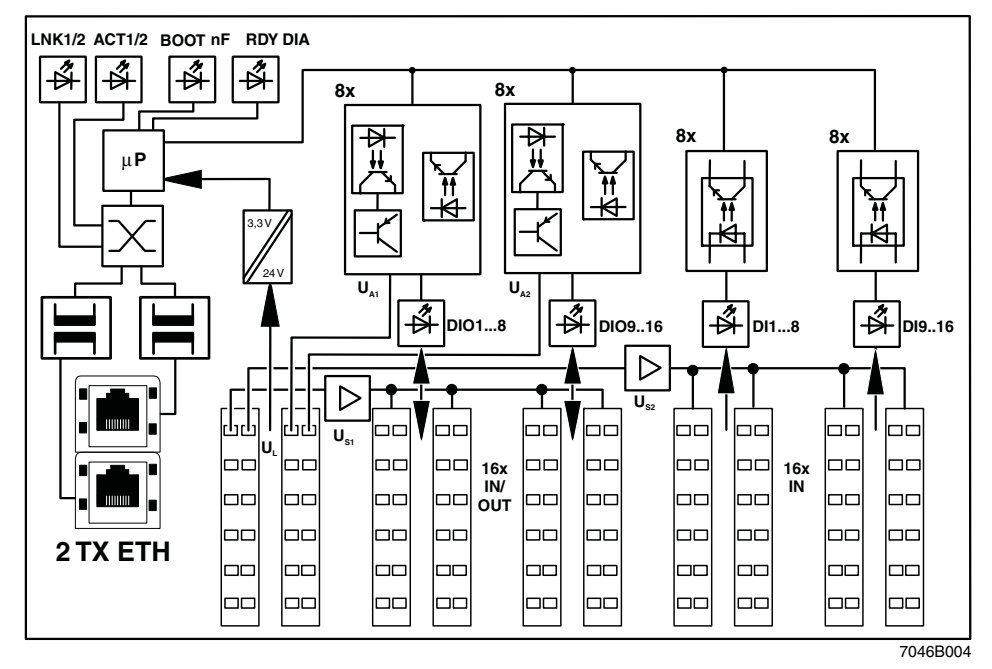

Bild 2 Interne Beschaltung der Klemmpunkte

# Legende:

| \                | LED                                |
|------------------|------------------------------------|
| μP               | Mikroprozessor                     |
| $\times$         | Switch                             |
|                  | Übertrager                         |
|                  | Netzteil mit galvanischer Trennung |
| <b>▼</b> ≠(      | Optokoppler                        |
| K                | Kurzschlussfester Ausgang          |
| $\triangleright$ | Kurzschlussfeste Sensorversorgung  |

# 5 Zu beachtende Hinweise

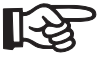

# Schirmung

Die Schirmungsmasse der anschließbaren Twisted-Pair-Leitungen ist elektrisch leitend mit FE verbunden. Vermeiden Sie beim Anschließen von Netzsegmenten Erdschleifen, Potenzialverschleppungen und Potenzialausgleichsströme über das Schirmgeflecht.

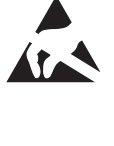

#### Elektrostatische Entladung!

Das Modul enthält Bauelemente, die durch elektrostatische Entladung beschädigt oder zerstört werden können. Beachten Sie beim Umgang mit dem Modul die notwendigen Sicherheitsmaßnahmen gegen elektrostatische Entladung (ESD) gemäß EN 61340-5-1 und EN 61340-5-2.

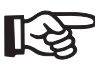

# Gehäuse

Das Gehäuse darf ausschließlich von Phoenix Contact autorisierten Personen geöffnet werden.

# 6 Lokale Diagnose- und Status-Anzeigen

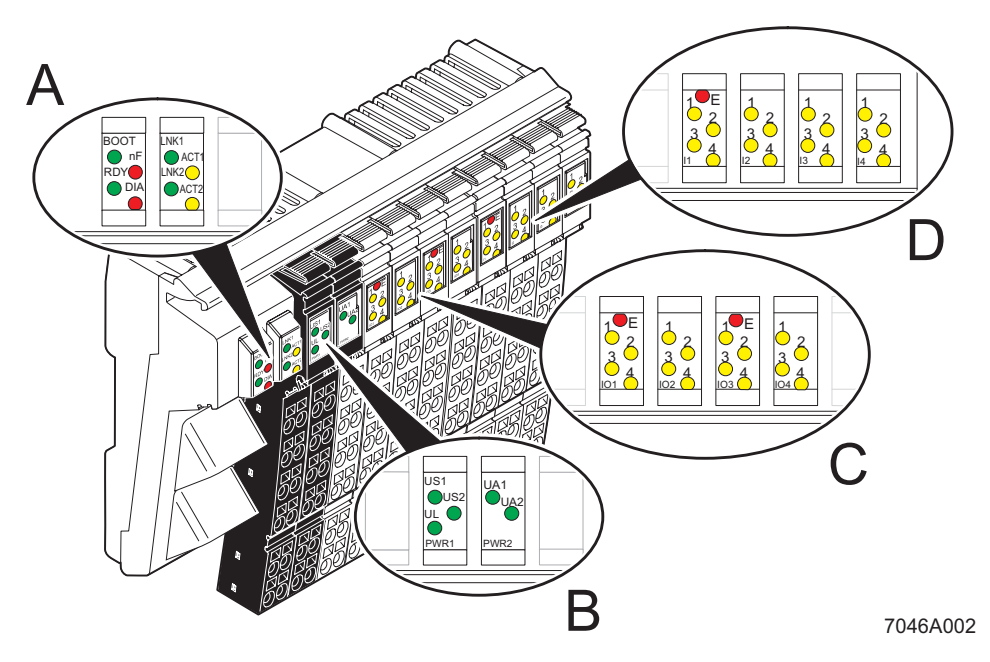

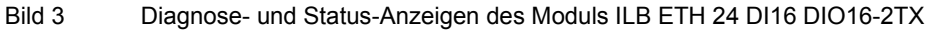

| Bezeich-                                              | h- Farbe              |                              | Bedeutung                                                                                                    |  |
|-------------------------------------------------------|-----------------------|------------------------------|----------------------------------------------------------------------------------------------------|--|
| nung                                                  |                       |                              |                                                                                                    |  |
| A: Modul                                              | A: Modul und Ethernet |                              |                                                                                                    |  |
| BOOT grün aus                                         |                       | aus                          | Bootloader nicht aktiv / Firmware erfolgreich gestartet                                                                                           |  |
|                                                       |                       | blinkend                     | Warten auf BootP-Reply                                                                                                    |  |
|                                                       |                       | ein                          | Firmware starten                                                                                                    |  |
| RDY                                                   | grün                  | aus                          | Firmware nicht aktiv                                                                                                    |  |
|                                                       |                       | blinkend                     | Firmware betriebsbereit                                                                                                    |  |
|                                                       |                       | ein                          | Die Verbindung zu einem Prozessdaten-Client ist aufgebaut.                                                                                        |  |
| nF                                                    | rot                   | aus                          | Kein Netzwerkfehler                                                                                                    |  |
|                                                       |                       | ein                          | Netzwerkfehler ist aufgetreten, beispielsweise hat eine Verbindungsüberwachung angesprochen oder beim Firmware-Update ist ein Fehler aufgetreten. |  |
|                                                       |                       | blinkend                     | Firmware-Fehler                                                                                                    |  |
|                                                       |                       | blinkt zusam-<br>men mit DIA | Hardware-Watchdog hat ausgelöst                                                                                                    |  |
| DIA                                                   | rot                   | aus                          | Es liegt keine Moduldiagnose vor.                                                                                                    |  |
|                                                       |                       | ein                          | Es liegt eine Moduldiagnose vor. (Im Diagnoseregister ist ein Bit gesetzt.)                                                                       |  |
|                                                       |                       | blinkend                     | Firmware-Fehler                                                                                                    |  |
|                                                       |                       | blinkend zu-                 | Hardware-Watchdog hat ausgelöst                                                                                                    |  |
|                                                       |                       | sammen mit nF                |                                                                                                    |  |
| LNK1/2                                                | grün                  | aus                          | Keine Verbindung über Port 1/2 aufgebaut.                                                                                                    |  |
|                                                       |                       | ein                          | Verbindung über Ethernet zu einem Modul über Port 1/2 ist aufgebaut.                                                                              |  |
| ACT1/2 gelb aus Kein Senden oder Empfangen von Etherr |                       | aus                          | Kein Senden oder Empfangen von Ethernet-Telegrammen an Port 1/2                                                                                   |  |
|                                                       |                       | ein                          | Senden oder Empfangen von Ethernet-Telegrammen an Port 1/2                                                                                        |  |
| B: PWR                                                |                       |                              |                                                                                                    |  |
| US1/2 grün ein Sens                                   |                       | ein                          | Sensorversorgung 1/2 vorhanden                                                                                                    |  |
|                                                       |                       | aus                          | Sensorversorgung 1/2 nicht vorhanden                                                                                                    |  |
| UL                                                    | grün                  | ein                          | 24-V-Logikversorgung vorhanden                                                                                                    |  |
|                                                       |                       | aus                          | 24-V-Logikversorgung nicht vorhanden                                                                                                    |  |
| UA1/2                                                 | grün                  | ein                          | Aktorversorgung 1/2 vorhanden                                                                                                    |  |
|                                                       |                       | aus                          | Aktorversorgung 1/2 nicht vorhanden                                                                                                    |  |
| C: IN/OUT                                             | , je Stec             | ker                          |                                                                                                    |  |
| E                                                     | rot                   | ein                          | Kurzschluss oder Überlast der Ausgänge                                                                                                    |  |
|                                                       |                       | aus                          | Kein Fehler an den Ausgängen                                                                                                    |  |
| 1 bis 4                                               | gelb                  | ein                          | Eingang/Ausgang aktiv                                                                                                    |  |
|                                                       |                       | aus                          | Eingang/Ausgang nicht aktiv                                                                                                    |  |
| D: IN, je Stecker                                     |                       |                              |                                                                                                    |  |
| Е                                                     | rot                   | ein                          | Kurzschluss oder Überlast einer der beiden Sensorversorgungen                                                                                     |  |
|                                                       |                       | aus                          | Kein Fehler an den Sensorversorgung                                                                                                    |  |
| 1 bis 4                                               | gelb                  | ein                          | Eingang aktiv                                                                                                    |  |
|                                                       | -                     | aus                          | Eingang nicht aktiv                                                                                                    |  |

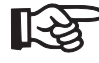

Wenn die Error-LED (E) einer Gruppe aus acht Ausgängen (Stecker 3/4 oder Stecker 5/6) leuchtet, liegt mindestens an einem Ausgang dieser Gruppe ein Kurzschluss oder eine Überlast vor.

# 7 Anschluss Ethernet, Versorgung, Aktoren und Sensoren

### 7.1 Anschluss Ethernet

Die Ethernet-Anschlüsse sind im Auslieferungszustand auf Autonegotiation mit Autocrossing eingestellt.

Wird ein Port auf feste Übertragungsparameter (Geschwindigkeit, Duplex Mode) eingestellt, ist Autocrossing deaktiviert. Der Port verhält sich in diesem Fall wie ein Switch-Port (MDI-X). Dementsprechend ist die Pin-Belegung angegeben. Das Modul muss mit einem 1:1-Kabel mit Endgeräten oder mit einem Crossover-Kabel mit weiteren Strukturierungsgeräten verbunden werden.

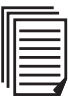

Weitere Informationen zur Ethernet-Verkabelung finden Sie unter <u>www.iaona-eu.com</u>.

Schließen Sie das Ethernet über einen 8-poligen RJ45-Stecker an das Modul an. Die Pin-Belegung der RJ-45-Buchse entnehmen Sie bitte der folgenden Tabelle:

| Pin | Belegung              |
|-----|-----------------------|
| 1   | RD+ (Empfangsdaten +) |
| 2   | RD- (Empfangsdaten -) |
| 3   | TD+ (Sendedaten +)    |
| 4   | reserviert            |
| 5   | reserviert            |
| 6   | TD- (Sendedaten -)    |
| 7   | reserviert            |
| 8   | reserviert            |

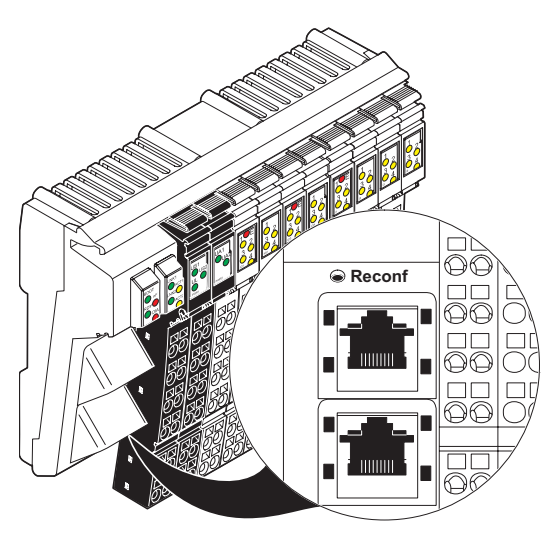

7046A006

Bild 5 8-polige RJ45-Anschlussbuchsen

. .

Nähere Angaben zum Rekonfigurations-Taster finden Sie auf Seite 16.

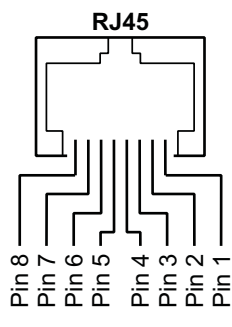

Bild 4 Pinbelegung der RJ45-Buchse

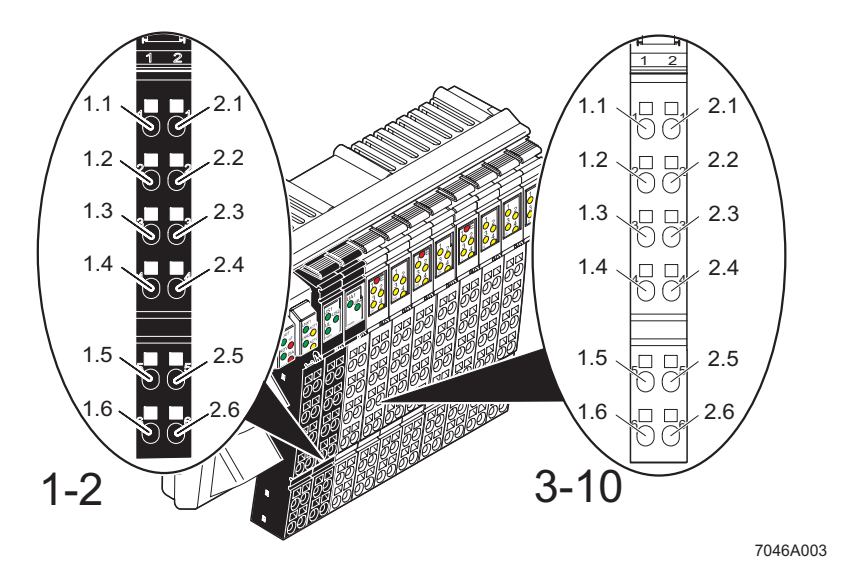

### 7.2 Anschluss Versorgung, Aktoren und Sensoren

Bild 6 Klemmpunktbelegung der Inline-Stecker

### 7.3 Klemmpunktbelegung der Einspeisestecker (Stecker 1 und 2 in Bild 6)

| Klemmpunkt        | Belegung                              | Klemmpunkt | Belegung                              |  |  |  |
|-------------------|---------------------------------------|------------|---------------------------------------|--|--|--|
| Stecker 1 (PWR    | Stecker 1 (PWR 1)                     |            |                                       |  |  |  |
| 1.1               | 24-V-Sensorversorgung U <sub>S1</sub> | 2.1        | 24-V-Sensorversorgung U <sub>S2</sub> |  |  |  |
| 1.2               | 24-V-Logikeinspeisung UL              | 2.2        | 24-V-Logikeinspeisung U <sub>L</sub>  |  |  |  |
| 1.3               | GND                                   | 2.3        | GND                                   |  |  |  |
| 1.4               | FE                                    | 2.4        | FE                                    |  |  |  |
| 1.5               | 24-V-Logikeinspeisung UL              | 2.5        | 24-V-Logikeinspeisung U <sub>L</sub>  |  |  |  |
| 1.6               | GND                                   | 2.6        | GND                                   |  |  |  |
| Stecker 2 (PWR 2) |                                       |            |                                       |  |  |  |
| 1.1               | Aktorversorgung U <sub>A1</sub>       | 2.1        | Aktorversorgung U <sub>A2</sub>       |  |  |  |
| 1.2               | 24-V-Logikeinspeisung U <sub>L</sub>  | 2.2        | 24-V-Logikeinspeisung U <sub>L</sub>  |  |  |  |
| 1.3               | GND                                   | 2.3        | GND                                   |  |  |  |
| 1.4               | FE                                    | 2.4        | FE                                    |  |  |  |
| 1.5               | 24-V-Logikeinspeisung U <sub>L</sub>  | 2.5        | 24-V-Logikeinspeisung U <sub>L</sub>  |  |  |  |
| 1.6               | GND                                   | 2.6        | GND                                   |  |  |  |

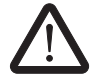

Die Klemmpunkte können einen Summenstrom von 8 A je Klemmpunkt tragen. Diese maximale Strombelastbarkeit von 8 A darf nicht überschritten werden. Wenn in Ihrer Applikation der Ausgangssummenstrom > 8 A ist, dann versorgen Sie das Modul über mindestens zwei parallelgeschaltete Klemmpunkte.

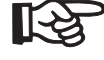

Die Einspeisepunkte beziehen sich auf dasselbe Massepotenzial. Alle Masseeinspeisungen an einem Modul sind leitend miteinander verbunden. Die Logikeinspeisung ist ebenfalls über alle

Kontakte leitend miteinander verbunden, um so die Versorgung aller Potenziale mit nur einer Einspeisung, ohne den Einsatz zusätzlicher Klemmen, zu ermöglichen, siehe "Anschlussbeispiel" auf Seite 15.

| Klemmpunkt         |                    |                    | Belegung           |                                                                  |
|--------------------|--------------------|--------------------|--------------------|------------------------------------------------------------------|
| Stecker 3<br>(IO1) | Stecker 4<br>(IO2) | Stecker 5<br>(IO3) | Stecker 6<br>(IO4) |                                                                  |
| 1.1, 2.1           | 1.1, 2.1           | 1.1, 2.1           | 1.1, 2.1           | Signaleingang (IN) oder Ausgang (OUT)                            |
| 1.2, 2.2           | 1.2, 2.2           | 1.2, 2.2           | 1.2, 2.2           | Sensorspannung U <sub>I1</sub> für 2- und 3-Leiteranschluss      |
| 1.3, 2.3           | 1.3, 2.3           | 1.3, 2.3           | 1.3, 2.3           | Masseanschluss (GND) für 3-Leiteranschluss                       |
| 1.4, 2.4           | 1.4, 2.4           | 1.4, 2.4           | 1.4, 2.4           | Signaleingang (IN) oder Ausgang (OUT)                            |
| 1.5, 2.5           | 1.5, 2.5           | 1.5, 2.5           | 1.5, 2.5           | Initiatorversorgung U <sub>11</sub> für 2- und 3-Leiteranschluss |
| 1.6, 2.6           | 1.6, 2.6           | 1.6, 2.6           | 1.6, 2.6           | Masseanschluss (GND) für 3-Leiteranschluss                       |

### 7.4 Klemmpunktbelegung der Ein- und Ausgangsstecker (Stecker 3 bis 6 in Bild 6 auf Seite 13)

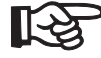

Sie können jeden einzelnen Kanal auf den Steckern drei bis sechs wahlweise als Ein- oder Ausgang nutzen. Eine Konfiguration ist nicht erforderlich.

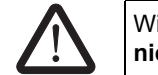

Wird ein Kanal als Eingang genutzt, darf dieser **nicht** als Ausgang gesetzt werden.

### 7.5 Klemmpunktbelegung der Eingangsstecker (Stecker 7 bis 10 in Bild 6 auf Seite 13)

| Klemmpunkt        |                   |                   | Belegung           |                                                                  |
|-------------------|-------------------|-------------------|--------------------|------------------------------------------------------------------|
| Stecker 7<br>(I1) | Stecker 8<br>(I2) | Stecker 9<br>(I3) | Stecker 10<br>(I4) |                                                                  |
| 1.1, 2.1          | 1.1, 2.1          | 1.1, 2.1          | 1.1, 2.1           | Signaleingang (IN)                                               |
| 1.2, 2.2          | 1.2, 2.2          | 1.2, 2.2          | 1.2, 2.2           | Sensorspannung U <sub>I2</sub> für 2- und 3-Leiteranschluss      |
| 1.3, 2.3          | 1.3, 2.3          | 1.3, 2.3          | 1.3, 2.3           | Masseanschluss (GND) für 3-Leiteranschluss                       |
| 1.4, 2.4          | 1.4, 2.4          | 1.4, 2.4          | 1.4, 2.4           | Signaleingang (IN)                                               |
| 1.5, 2.5          | 1.5, 2.5          | 1.5, 2.5          | 1.5, 2.5           | Initiatorversorgung U <sub>12</sub> für 2- und 3-Leiteranschluss |
| 1.6, 2.6          | 1.6, 2.6          | 1.6, 2.6          | 1.6, 2.6           | Masseanschluss (GND) für 3-Leiteranschluss                       |

# 8 Anschlussbeispiel

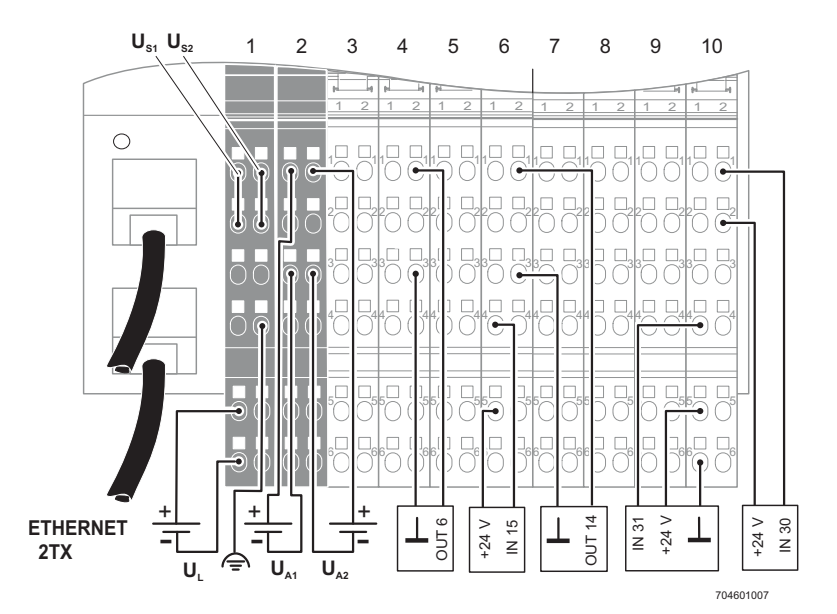

Bild 7 Anschlussbeispiel

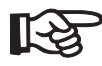

Die Nummern oberhalb der Moduldarstellung geben die Steckplätze der Stecker an.

Das Modul hat an seiner Unterseite eine FE-Feder (Metallspange), die eine elektrische Verbindung zur Tragschiene herstellt. Verbinden Sie die Tragschiene über Erdungsklemmen mit der Schutzerde, dann ist auch das Modul geerdet.

Um eine zuverlässige Funktionserdung des Moduls auch bei eventueller Verschmutzung der Tragschiene oder Beschädigung der Metallspange zu gewährleisten, empfiehlt Phoenix Contact, das Modul zusätzlich über einen der FE-Klemmpunkte zu erden.

# 9 Inbetriebnahme

### 9.1 Auslieferungszustand/Werkseinstellungen

Im Auslieferungszustand sind folgende Funktionen und Eigenschaften vorhanden:

- Das Passwort lautet für Web Based Management und SNMP "private".

| _ | IP Configuration                 |                              |
|---|----------------------------------|------------------------------|
|   | IP Address:                      | 0.0.0.0                      |
|   | Subnet Mask:                     | 0.0.0.0                      |
|   | Default-Gateway:                 | 0.0.0.0                      |
|   | BootP Requests:                  | Enable                       |
| _ | Software Update                  |                              |
|   | Software Update on Next Reboot:  | Disable                      |
|   | TFTP-Server IP Address:          | 0.0.0.0                      |
|   | Downloadable File Name:          | -                            |
| _ | Port Configuration               |                              |
|   | Modus Port 1:                    | Autonegotiation              |
|   | Modus Port 2:                    | Autonegotiation              |
| _ | SNMP Configuration               |                              |
|   | Name of Device:                  | Inline Block I/O             |
|   | Description:                     | ILB with 16 IN and 16 IN/OUT |
|   | Physical Location:               | Unknown                      |
|   | Contact:                         | Unknown                      |
| _ | Trap Configuration               |                              |
|   | Sending Traps:                   | Disable                      |
|   | Trap Manager IP Address 1 bis 5: | 0.0.0.0                      |
| _ | Services                         |                              |
|   | HW-Watchdog:                     | Enable                       |
| _ | Process Data Monitoring          |                              |
|   | Process Data Watchdog Timeout:   | 500 ms                       |
|   | Fault Response Mode:             | Reset Fault Mode (default)   |
|   |                                  | . ,                          |

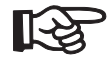

Das Modul ILB ETH 24 DI16 DIO16-2TX verfügt im Auslieferungszustand über keine gültigen IP-Parameter.

### 9.2 Start der Firmware

Nachdem Sie das Modul mit Spannung versorgt haben, wird die Firmware gestartet. An den LEDs erscheint nachfolgende Sequenz:

| Anzeige         | Bedeutung                    |  |
|-----------------|------------------------------|--|
| BOOT blinkt     | Start des Boot-Loaders       |  |
|                 | Versenden der BootP-Requests |  |
| BOOT an         | Entpacken der Firmware       |  |
| BOOT und RDY an | Start der Firmware           |  |
| RDY blinkt      | Betrieb                      |  |

### 9.3 Absenden von BootP-Requests

Erste Inbetriebnahme:

Bei der ersten Inbetriebnahme sendet das Modul ununterbrochen bis zum Erhalt einer gültigen IP-Adresse BootP-Requests aus. Die Requests werden in unterschiedlichen zeitlichen Abständen (2 s, 4 s, 8 s, 2 s, 4 s ...) übertragen, um das Netzwerk nicht unnötig zu belasten.

Werden gültige IP-Parameter empfangen, werden sie als Konfigurationsdaten vom Modul gespeichert.

Weitere Inbetriebnahmen:

Besitzt das Modul bereits gültige Konfigurationsdaten und BootP ist nicht abgeschaltet, sendet es bei erneuter Inbetriebnahme nur noch drei BootP-Requests aus. Erhält es einen BootP-Reply, werden die neuen Parameter gespeichert. Erhält das Modul keine Antwort, startet es mit der letzten Konfiguration. Ist BootP abgeschaltet und eine gültige Konfiguration vorhanden, startet das Modul sofort.

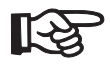

Für die Vorgabe der IP-Adresse über BootP können Sie den Factory Manager siehe "Bestelldaten" auf Seite 4 oder einen beliebigen BootP-Server verwenden.

#### 9.4 Rekonfigurations-Taster

Durch Verstellen von Netzwerkparameter können Sie sich von dem Zugriff auf das Modul über Ethernet selbst aussperren. Ist beispielsweise BootP abgeschaltet und dem Anwender die eingestellte IP-Adresse unbekannt, bekommt der Anwender über den Rekonfigurations-Taster wieder Zugriff auf das Modul.

Wird der Rekonfigurations-Taster während des Power-On gedrückt gehalten, werden alle permanent gespeicherten Parameter auf den Auslieferungszustand zurückgesetzt. Der Rekonfigurations-Taster muss solange gedrückt werden, bis BOOT LED und RDY LED leuchten. Nach dem Lösen des Rekonfigurations-Tasters startet das Modul mit den Default-Parametern.

#### 10.2 Aufbau der Webseiten

Die Webseiten des Moduls sind zweigeteilt, wobei Sie auf der linken Seite den Navigationsbaum mit den jeweiligen Untermenüs finden, auf der rechten Seite werden die dem Menüpunkt zugeordneten Informationen angezeigt.

# 10 Web Based Management (WBM)

Das Modul ILB ETH 24 DI16 DIO16-2TX verfügt über einen Webserver, der die für das Web Based Management erforderlichen Seiten generiert und nach Anforderung des Benutzers an den "Factory Manager" oder an einen Standard Web Browser versendet.

Über das Web Based Management können Sie statische Informationen (z. B. Technische Daten, MAC-Adresse) oder dynamische Informationen (z. B. IP-Adresse, Statusinformationen) abrufen oder Änderungen der Konfiguration (über Passwort geschützt) vornehmen.

### 10.1 Aufrufen des Web Based Managements

Der Webserver des ILB ETH 24 DI16 DIO16-2TX kann bei entsprechender Konfiguration über die IP-Adresse angesprochen werden.

Die Eingabe der URL (http://*<ip-adresse>*) in die Adresszeile Ihres Browsers liefert die Startseite (Webseite) des Moduls.

Beispiel: http://192.168.2.81

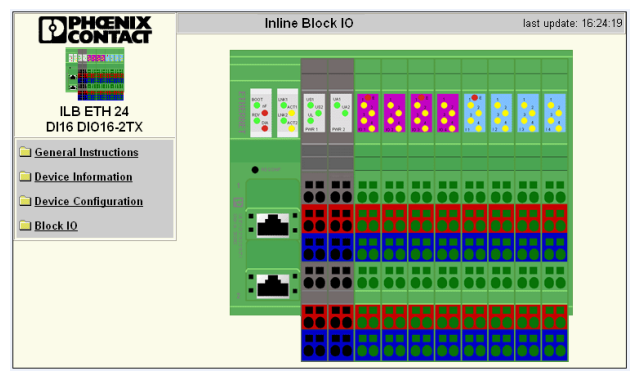

Bild 8 WBM - Startseite

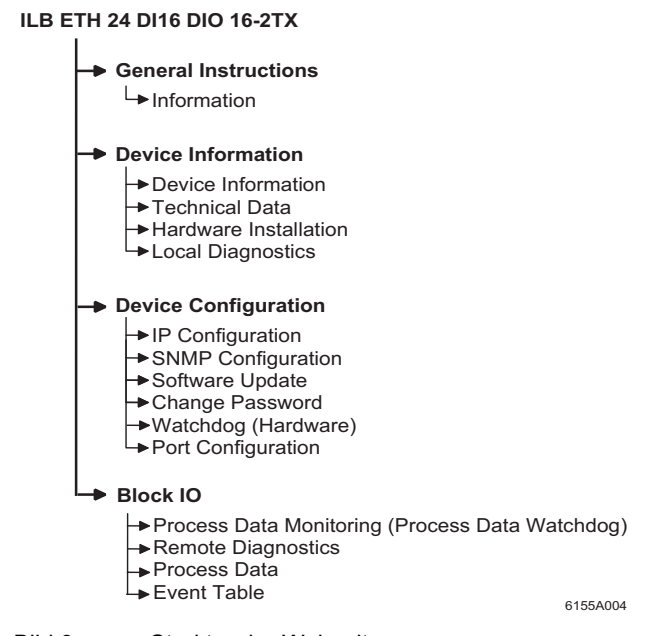

Bild 9 Struktur der Webseiten

### 10.3 Menü "IP Configuration"

In <sup>Bild 10</sup> sehen Sie, welche IP-Parameter und welcher Adressierungsmechanismus eingestellt sind. Um die IP-Parameter über das WBM zu ändern muss BootP-Request auf "Disable" stehen oder die BootP-Requests des Moduls dürfen nicht beantwortet werden, es darf kein BootP-Server im Netz aktiv sein.

| IP Configuration                                                                                                    |                            |           |  |
|----------------------------------------------------------------------------------------------------|----------------------------|-----------|--|
| IP Address                                                                                                    | 192.168.2.81               |           |  |
| Subnet Mask                                                                                                    | 255.255.255.0              |           |  |
| Default-Gateway                                                                                                    | 0.0.0.0                    |           |  |
| Please enter IP Address, Subnet Mask and Gateway Address in<br>dotted decimal notation (e.g., 172.16.16.230). The changes will take<br>effect after the reboot of the ILB ETH 24 DI16 DIO16-2TX.                                                                                                    |                            |           |  |
| Enter Password                                                                                                    |                            | Reboot    |  |
| BootP Requests                                                                                                    | <ul> <li>Enable</li> </ul> | O Disable |  |
| Before disabling automatic BootP setting, be sure to record the<br>current IP address.<br>You will need the current IP address if you want to re-enable BootP<br>setting of the 'P address. If you forget the IP address, the only way is<br>to delate the whole configuration over the Reconf-Button. |                            |           |  |
| Enter Password                                                                                                    |                            | Apply     |  |

Bild 10 Menü "IP Configuration"

#### 10.4 Passwort-Schutz

Alle Status-Änderungen an dem Modul sind erst nach Eingabe des Passworts möglich. Sie können das Passwort jederzeit ändern. Das von Ihnen vergebene Passwort muss zwischen vier und zwölf Zeichen lang sein (Groß- und Kleinschreibung beachten). Im Auslieferungszustand lautet das Passwort "private". Das Passwort für das Web ist dasselbe wie für die Schreib- und Leseberechtigung bei SNMP.

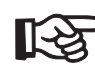

Falls Sie das Passwort vergessen haben, können Sie nur durch das Rücksetzen der gesamten Konfiguration mit dem Rekonfigurations-Taster wieder Zugriff auf das Modul erhalten.

#### 10.5 Firmware-Update über WBM

Um ein Firmware-Update mit Hilfe des WBM durchzuführen, sind folgende Schritte notwendig:

- Klicken Sie im WBM auf "Device Configuration" und dann auf "Software Update". Tragen Sie im Feld "TFTP Server IP Address" die IP-Adresse des TFTP-Servers ein. Tragen Sie jetzt im Feld "Downloadable File Name" den Dateinamen der Firmware und ggfs. die Pfadangabe ein. Klicken Sie im Feld "Software Update on Next Reboot" auf "Enable".
- Geben Sie Ihr Passwort ein und klicken Sie "Apply", wenn das Update nach einem Neustart zu einem späteren Zeitpunkt durchgeführt werden soll; klicken Sie auf "Apply and Reboot", wenn das Update sofort gestartet werden soll.
- Überprüfen Sie die Ausführung des Update. Nach "Apply and Reboot" aktualisiert der Browser nach dem Update automatisch die Webseite und zeigt unter "TFTP Update Status" das Ergebnis an. Nach einem erfolgreichen Update wird nach dem ersten Start der Firmware "Firmware Update was successfully executed" angezeigt. Ist beim Download ein Fehler aufgetreten, wird eine entsprechende Fehlermeldung angezeigt. Am Gerät wird dieser Fehler durch die LED Kombination BOOT, RDY und NF angezeigt. Durch einen Neustart wird eine Wiederholung des Download gestartet. Durch Setzen von "Disable" im Feld "Software Update on Next Reboot" kann das Update abgebrochen werden und die alte Firmware wieder gestartet werden.

| Software Update                                                                                                    |                                                   |  |  |
|----------------------------------------------------------------------------------------------------|---------------------------------------------------|--|--|
| TFTP Server IP Address                                                                                                    | TFTP:// 192.168.2.10                              |  |  |
| Downloadable File Name                                                                                                    | ilb_eth_di16_dio16_2tx_v                          |  |  |
| Software Update on Next<br>Reboot                                                                                                    | C Enable C Disable                                |  |  |
| TFTP Update Status                                                                                                    | Status Firmware Update was successfully executed. |  |  |
| If the software update status is set to enable the ILB ETH 24 DI16<br>DIO16-2TX will try to load new software within the next reboot. Press<br>the apply button to change the software update status. The settings<br>will take effect after the next reboot of the ILB ETH 24 DI16 DIO16-<br>2TX. |                                                   |  |  |
|                                                                                                    |                                                   |  |  |
| Enter password                                                                                                    | Apply Apply and Reboot                            |  |  |

Bild 11 Menü "Software Update"

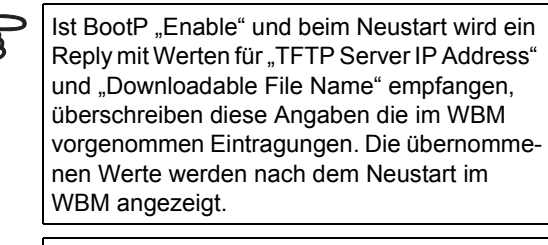

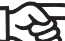

Tritt während der Flash-Programmierung ein Fehler auf (z. B. Spannungsunterbrechung), ist das Gerät nur durch die Wiederholung des Updates wieder in Betrieb zu nehmen. Am Gerät wird dies durch die LED Kombination BOOT und NF angezeigt. Das Gerät startet das Update automatisch nach einem Neustart. Ein Zugriff aufs WBM ist nicht mehr möglich.

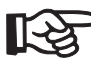

Ein Anwenderhinweis zum TFTP-Download mit dem Factory Manager (AH DE TFTP FIRMWARE UPDATE) steht unter der Adresse <u>www.download.phoenix-</u> <u>contact.de</u> zum Download bereit.

### 10.6 Prozessdatenzugriff über XML

Der Web-Server des ILB ETH 24 DI16 DIO16-2TX bietet die Möglichkeit, auf die Prozessdaten über eine Web-Seite im XML-Format zu zugreifen.

Über einen Standard-Web-Browser erhalten Sie Zugriff auf die Webseiten. Tragen Sie zum Aufruf der XML-Seiten mit den Prozessdaten in der Adresszeile des Browsers die Adresse im folgenden Format ein:

",http:// <IP-Adresse>/processdata.xml".

#### 10.7 Struktur der XML-Dateien

Die XML-Datei enthält verschiedene Daten-Bereiche:

#### ILB\_STATION

Rahmen für die gesamte XML-Datei. Die Pflichtelemente dieses Rahmens sind ILB\_BUS\_TERMINAL und ILB\_BUS.

#### ILB\_BUS\_TERMINAL

Dieser Daten-Bereich enthält Informationen über das Modul. Zu diesem Bereich gehören:

#### TERMINAL\_TYPE

Dieser Bereich enthält die Modul-Bezeichnung, also immer ILB ETH 24 DI16 DIO16-2TX.

#### NAME

Enthält den anwenderspezifischen Stations-Namen. Der Stations-Name kann über SNMP oder WBM verändert werden.

#### **IP\_ADDRESS**

Enthält die IP-Adresse der Station.

### GROUP\_NUMBER

2: DIO und DI

# DIAGNOSTIC\_REGISTE

R

Enthält den Modul-Status, abgebildet durch alle Bits des I/O-Diagnose-Registers.

#### ILB\_BUS

Rahmen für die vorhandenen Gruppen.

#### ILB\_GROUP

Rahmen für die Daten einer einzelnen Gruppe.

#### GROUP\_TYPE

Enthält den Klemmentyp. Mögliche Typen sind DI und DIO.

#### PD\_CHANNELS

Anzahl der Prozessdaten-Kanäle einer Gruppe. Bei digitalen Modulen ist die Anzahl der Kanäle gleich der Anzahl der unterstützten Bits. Bei diesem Modul immer 16 Bit.

#### PD\_WORDS

Anzahl der Prozessdatenworte einer Gruppe. Bei diesem Modul immer ein Prozessdatenwort.

#### PD\_IN

Dieser Bereich wird von allen Gruppen genutzt, die Eingangsdaten belegen. Die Anzahl der Prozessdatenworte ist von der Gruppe abhängig. Bei diesem Modul ist es immer ein Prozessdatenwort.

#### PD OUT

Dieser Bereich wird von allen Klemmen mit Ausgangsdaten benutzt. Die Verwendung der Bits ist mit der von "PD\_IN" identisch.

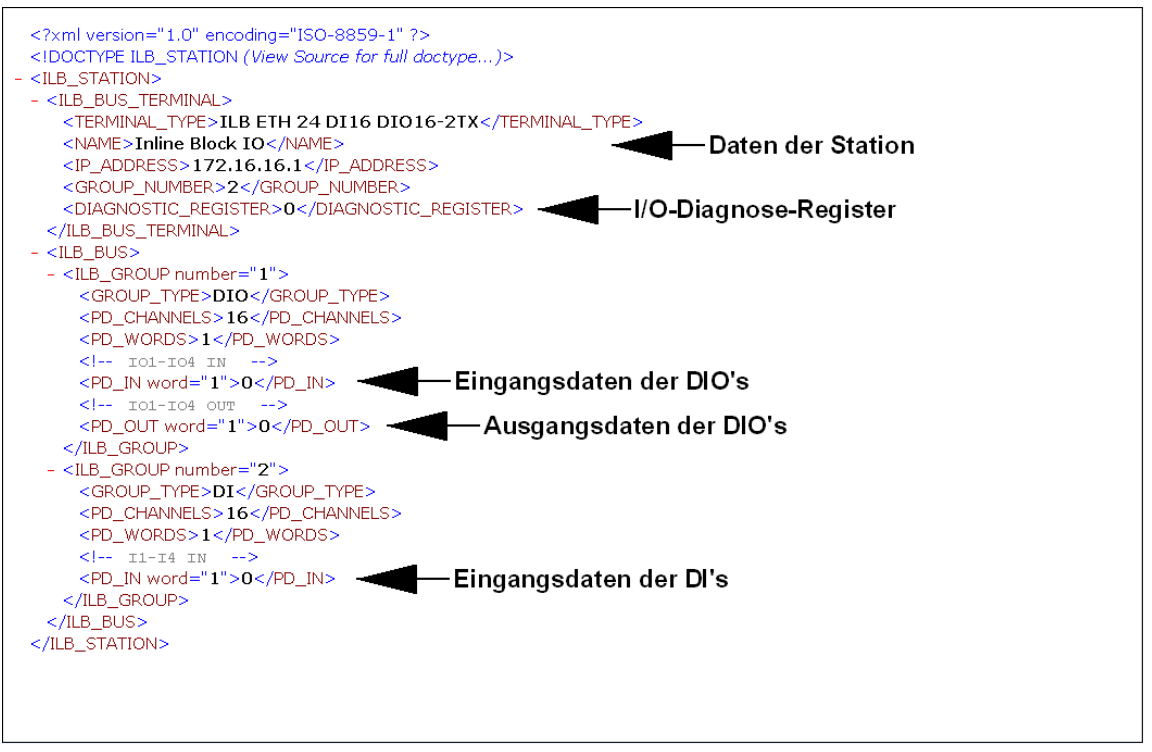

Bild 12 Bildschirmansicht der XML-Daten

# 11 SNMP

Das Modul ILB ETH 24 DI16 DIO16-2TX unterstützt SNMP v1 und v2c.

### 11.1 MIBs

Das Modul unterstützt folgende MIBs:

- MIB II nach RFC 1213
- ILB-ETH-24-MIB in der Version 1.0

Die Objektbeschreibungen entnehmen Sie den ASN1-Beschreibungen dieses Produktes. Diese finden Sie unter www.download.phoenixcontact.de.

Das Passwort für die Leseberechtigung ist "public" und kann nicht geändert werden. Das Passwort für die Schreibund Leseberechtigung ist im Auslieferungszustand "private" und kann zu jeder Zeit geändert werden. Es ist dasselbe, wie das Passwort für das Web-Interface, siehe Seite 18.

### 11.2 Traps

Das Modul ILB ETH 24 DI16 DIO16-2TX unterstützt folgende Traps:

- Cold Start wird bei jedem Neustart des Moduls in Version v1 und v2c verschickt.
- Authentification falsches Passwort für SNMP-Zugriff

# 12 Überwachungsfunktionen

Zur Überwachung der Ethernet-Kommunikation stehen Überwachungsfunktionen mit unterschiedlichen Eigenschaften zur Verfügung:

- Process-Data-Watchdog (Prozessdaten-Monitoring),
- Verbindungsüberwachung für Modbus (siehe "Timeout Modbus Verbindung" auf Seite 30) und DTI (siehe "Verbindungs- und Fehlerüberwachung" auf Seite 27).

Die Überwachungsfunktionen unterscheiden sich darin, welche Eigenschaften/Funktionen überwacht werden. Je nach Applikationsanforderung kann die entsprechende Überwachungsfunktion aktiviert werden. Im Auslieferungszustand ist der Process-Data-Watchdog aktiviert.

| Überwachungsmechanismus           |                            | Über                      | wachung                     |                                   |
|-----------------------------------|----------------------------|---------------------------|-----------------------------|-----------------------------------|
|                                   | der Client-<br>Applikation | der einzel-<br>nen Kanäle | der Ethernet-<br>Verbindung | des Prozessda-<br>ten-Austausches |
| Process-Data-Watchdog (Prozessda- | Х                          | -                         | Х                           | Х                                 |
| ten-Monitoring)                   |                            |                           |                             |                                   |
| Verbindungsüberwachung für Mod-   | Х                          | Х                         | Х                           | -                                 |
| bus und DTI                       |                            |                           |                             |                                   |

Auf das Auftreten eines Fehlers wird mit einem Fault-Response reagiert. Der gewünschte Fault-Response-Modus wird durch den Anwender festgelegt.

### 12.1 Einstellen des gewünschten Fault-Response-Modus

Der gewünschte Fault-Response-Modus kann über das Web-Based-Management, über Schreiben auf das Modbus-Register 2002 oder die DTI-Byte-Adresse 4004 oder die Funktion "ETH\_SetNet FailMode" eingestellt werden. Folgende Fault-Response-Modi stehen zur Verfügung:

| Fault-Response-Mode  | Wert | Funktion                                       |
|----------------------|------|------------------------------------------------|
| Reset-Fault-Mode     | 1    | Die digitalen Ausgänge werden auf "0" gesetzt. |
| (Default)            |      |                                                |
| Standard-Fault-Mode  | 0    | Alle Ausgänge werden auf "0" gesetzt.          |
| Hold-Last-State-Mode | 2    | Alle Ausgänge halten ihren letzten Wert bei.   |

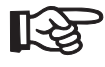

Da dieses Modul keine analogen Ausgänge hat, ist das Verhalten im Reset-Fault-Mode und im Standard-Fault-Mode gleich.

#### 12.2 Process-Data-Watchdog / Prozessdaten-Monitoring

Im Auslieferungszustand ist der Process-Data-Watchdog mit einer Timeout-Zeit von 500 ms aktiviert.

| Process Data Mon                                                       | itoring                                                                                                   |
|------------------------------------------------------------------------|----------------------------------------------------------------------------------------------------|
| Fault Response Mode                                                    | <ul> <li>Reset Fault Mode (default)</li> <li>Standard Fault Mode</li> <li>Hold Last State Mode</li> </ul> |
| Process Data Watchdog<br>Timeout                                       | 500 ms                                                                                                    |
| The time is indicated in n<br>65,000 ms. A value of 0 i<br>Monitoring. | nilliseconds and ranges from 200 ms to<br>ms disables the Process OUT Data                                |
|                                                                        |                                                                                                    |
| Enter password                                                         | Apply                                                                                                    |
|                                                                        |                                                                                                    |
| Network Failure                                                        |                                                                                                    |
| Status                                                                 | No network failure (nF) occurred.                                                                         |
|                                                                        |                                                                                                    |
| Enter password                                                         | Confirm                                                                                                   |

Bild 13 Konfiguration Process-Data-Monitoring im WEB

#### Funktion des Process-Data-Watchdog

Damit es im Fehlerfall nicht zum unkontrollierten Setzen-/ Rücksetzen von Ausgängen der IO-Station kommt, ist ein Prozessdaten-Watchdog in das Modul

ILB ETH 24 DI16 DIO16-2TX integriert.

Werden Ausgänge der Station gesetzt, muss sichergestellt sein, dass der steuernde Prozess Zugriff auf die Station hat. Im Fehlerfall, z. B. Netzwerkleitung unterbrochen oder Funktionsfehler im steuerndem Prozess, kann die Busklemme über den Process-Data-Watchdog entsprechend reagieren. Im Auslieferungszustand ist der Watchdog mit einer Timeout-Zeit von 500 ms aktiviert. Durch den ersten Schreibvorgang wird der Prozessdaten-Watchdog aktiviert und erwartet innerhalb der Timeout-Zeit (Default: 500 ms) den nächsten Schreibvorgang. Im fehlerfreien Betrieb erfolgt der Schreibvorgang innerhalb der Timeout-Zeit und der Watchdog wird neu gestartet (getriggert).

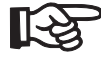

Lesende Aufrufe führen nicht zu einer Triggerung des Prozessdaten-Watchdogs.

NET FAILErfolgt die Triggerung nicht innerhalb der Timeout-Zeit, so liegt ein Fehler vor. Daraufhin erfolgen zwei Reaktionen:

- Der ausgewählte Fault-Response-Modus wird ausgeführt.
- Das Net Fail-Signal wird gesetzt (Die Net Fail-LED leuchtet rot).

Im Reason-Code ist die Ursache für das Setzen des Net Fail-Signals aufgeführt.

Aus Sicherheitsgründen kann der Watchdog, nach der Aktivierung, durch den Anwender nicht mehr gestoppt werden. Beendet der Anwender die steuernde Applikation, erfolgt keine Triggerung des Watchdogs und mit dem Ablauf der Timeout-Zeit wird das Net Fail-Signal gesetzt und der gewählte Fault-Response-Modus wird ausgeführt. Nachdem der Watchdog zugeschlagen hat, werden die Ausgänge erst nach dem Quittieren wieder ausgegeben.

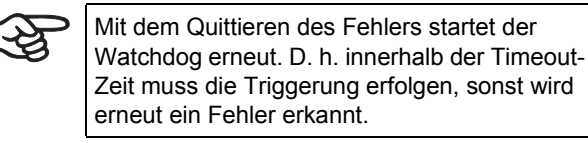

#### Konfiguration des Process-Data-Watchdogs

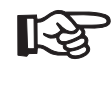

Die Timeout-Zeiten können nur dann verändert werden, wenn der Watchdog den Status "INIT" hat. Der Status "INIT" liegt vor:

- nach einem Power-Up solange kein Prozessdatenaustausch stattgefunden hat
- wenn ein Timeout aufgetreten ist und die Fault-Response aktiviert wurde und noch keine Quittierung des Net Fails vorgenommen wurde.

Die Timeout-Zeit des Process-Data-Watchdog kann in einem Bereich von 200 ms bis 65000 ms konfiguriert werden. Die Timeout-Zeiten können über das Web-Based-Management, über Schreiben auf das Modbus-Register 2000 oder über die DTI-Byte-Adresse 4000 eingestellt werden.

#### Abschalten des Process-Data-Watchdog

Der Process-Data-Watchdog kann nur deaktiviert werden, wenn er sich im Zustand "INIT" befindet. Der Wert der Timeout-Zeit wird zum Abschalten auf "Null" gesetzt.

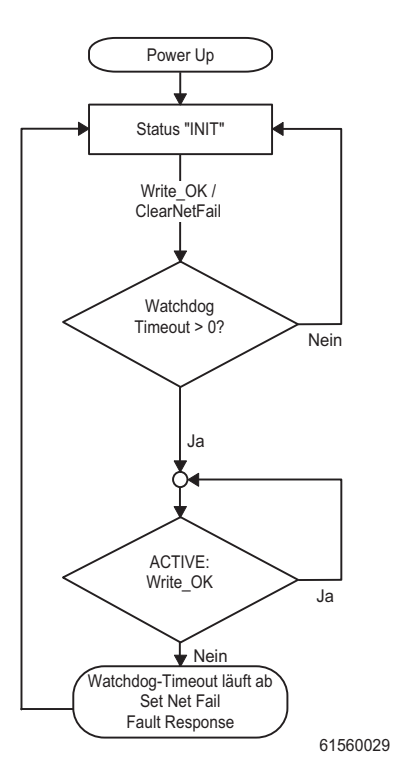

Bild 14 Status-Diagramm des Prozessdaten-Watchdogs

#### 12.3 Quittieren eines Fault-Response

Das Net Fail-Signal kann über das Web-Based-Management, durch Schreiben des Kommandos 0x0002 in das Kommando-Register (Modbus-Register 2006 oder die DTI-Byte-Adresse 4012) oder mit der Funktion "ETH\_ClrNet FailStatus" quittiert werden.

#### Ursachen für einen Fault-Response

Die Gründe für einen Fault-Response und das Setzen des Net-Fail-Signals können über das Web-Based-Management, über das Modbus-Register 6, die DTI-Byte-Adresse 12 oder über den Dienst "ETH\_GetNet FailStatus" abgefragt werden.

#### Folgende Ursachen sind möglich:

| DDI_NF_TASK_CREAT_ERR 0x0001             |
|------------------------------------------|
| DDI NE LISTENER ERR 0x0002               |
| /* Fehler in der Listener-Task */        |
| DDI_NF_RECEIVER_ERR 0x0003               |
| /* Fehler in der Receiver-Task */        |
| DDI_NF_ACCEPT_ERR 0x0004                 |
| /* Fehler in der Accept-Funktion */      |
| DDI_NF_ECHO_SERVER_ERR 0x0005            |
| /* Fehler in der Echo-Server-Task */     |
| DDI_NF_HOST_CONTROLLER_ERR 0x0006        |
| /* Fehler in der Host-Controller-Task */ |
| DDI_NF_DTI_TIMEOUT 0x0007                |
| /* DTI-Timeout aufgetreten */            |
| DDI_NF_HOST_TIMEOUT 0x0008               |
| /* Host-Timeout aufgetreten */           |
| DDI_NF_USER_TEST 0x0009                  |
| /* Net-Fail durch Anwender gesetzt */    |
| DDI_NF_CONN_ABORT 0x000A                 |
| /* Verbindung abgebrochen */             |
| DDI_NF_INIT_ERR 0x000B                   |
| /* Initialisierungsfehler */             |
| DDI_NF_DTI_WATCHDOG 0x000C               |
| /* Prozessdaten-Watchdog ausgelöst */    |
|                                          |

DDI\_NF\_MBUS\_TIMEOUT 0x000D /\* Modbus-Timeout aufgetreten \*/

# 13 Modbus/TCP-Protokoll

Das Modul unterstützt einen Modbus/TCP-Server mit den folgenden Merkmalen:

### 13.1 Modbus-Verbindungen

Das Modul unterstützt bis zu acht Verbindungen gleichzeitig. Dadurch kann eine Verbindung schnell wieder hergestellt werden. Das bedeutet, dass der Client nach der Unterbrechung einer Modbus-Verbindung diese erfolgreich wiederherstellen kann.

### 13.2 Modbus-Schnittstelle

Die Modbus-Kommunikation über das Modul ILB ETH 24 DI16 DIO16-2TX wird durch die Modbus-Schnittstelle gemäß Standard-Port 502 unterstützt.

### 13.3 Modbus-Konformitätsklassen

Das Modul ILB ETH 24 DI16 DIO16-2TX unterstützt die Modbus-Konformitätsklassen 0 und 1.

#### 13.4 Modbus Function Codes

Folgende Function Codes werden unterstützt:

| Code-Nr. | Function Code            |
|----------|--------------------------|
| fc1      | Read Coils               |
| fc2      | Read Input Discretes     |
| fc3      | Read Multiple Registers  |
| fc4      | Read Input Registers     |
| fc5      | Write Coil               |
| fc6      | Write Single Register    |
| fc15     | Write Multiple Coils     |
| fc16     | Write Multiple Registers |
| fc23     | Read/Write Registers     |

#### 13.5 Modbus-Tabelle

|       | Modbus<br>Register Table<br>(16-Bit-Words) | Modbus Input<br>Discretes Table<br>(Bits) | Modbus<br>Coil Table | Zugriff    | Funktion                |  |  |  |
|-------|--------------------------------------------|-------------------------------------------|----------------------|------------|-------------------------|--|--|--|
| en    | 0                                          | 0-15                                      | _                    | read only  | Digitale Eingänge (DIO) |  |  |  |
| dat   | 1                                          | 16-32                                     | -                    | read only  | Digitale Eingänge (DI)  |  |  |  |
| SS    | 2                                          | -                                         | 0-15                 | read/write | Digitale Ausgänge       |  |  |  |
| Proze | 3                                          | -                                         | -                    | read only  | reserviert              |  |  |  |

|       | 4 | _ | _ | read only | Status-Register                                        |
|-------|---|---|---|-----------|--------------------------------------------------------|
|       | 5 | _ | - | read only | I/O-Diagnose-Register                                  |
| ose   | 6 | - | - | read only | Net Fail Reason                                        |
| Diagn | 7 | _ | _ | read only | IBS-Diagnose-Register (für Kompatibilität FL IL 24 BK) |
|       | 8 | _ | _ | read only | IBS-Para-Register (für Kompatibilität FL<br>IL 24 BK)  |

| ter   | 1280 | - | - | read/write | Timeout Modbus Verbindung Überwa-<br>chung   |
|-------|------|---|---|------------|----------------------------------------------|
| gis   | 2000 | - | - | read/write | Timeout Process Data Watchdog                |
| erre  | 2002 | - | - | read/write | Fault Response Mode                          |
| Sonde | 2004 | - | - | read/write | Net Fail Test (gleicher Wert wie Register 6) |
|       | 2006 | _ | - | read/write | Kommando-Register                            |

### 13.6 Zuordnung Prozessdaten (Modbus)

### Zuordnung der Klemmpunkte zum Ausgangs-Prozessdatenwort (Steckplatz 3 bis 6)

| (Wort.Bit)-Sicht Wort |                     | Wort 2 |         |     |     |         |         |     |         |         |     |     |         |         |     |     |     |
|-----------------------|---------------------|--------|---------|-----|-----|---------|---------|-----|---------|---------|-----|-----|---------|---------|-----|-----|-----|
|                       | Bit                 | 15     | 14      | 13  | 12  | 11      | 10      | 9   | 8       | 7       | 6   | 5   | 4       | 3       | 2   | 1   | 0   |
| Modul Steckplatz      |                     |        | 6 (IO4) |     |     |         | 5 (IO3) |     |         | 4 (IO2) |     |     |         | 3 (IO1) |     |     |     |
|                       | Klemmpunkt (Signal) | 2.4    | 1.4     | 2.1 | 1.1 | 2.4     | 1.4     | 2.1 | 1.1     | 2.4     | 1.4 | 2.1 | 1.1     | 2.4     | 1.4 | 2.1 | 1.1 |
|                       | Klemmpunkt (Masse)  | 2.6    | 1.6     | 2.3 | 1.3 | 2.6     | 1.6     | 2.3 | 1.3     | 2.6     | 1.6 | 2.3 | 1.3     | 2.6     | 1.6 | 2.3 | 1.3 |
| Status-Anzeige        | Steckplatz          |        | 6 (IO4) |     |     | 5 (IO3) |         |     | 4 (IO2) |         |     |     | 3 (IO1) |         |     |     |     |
|                       | LED                 | 4      | 3       | 2   | 1   | 4       | 3       | 2   | 1       | 4       | 3   | 2   | 1       | 4       | 3   | 2   | 1   |

# Zuordnung der Klemmpunkte zum Eingangs-Prozessdatenwort (Steckplatz 3 bis 6)

| (Wort.Bit)-Sicht Wort |                               |         | Wort 0 |     |         |         |     |         |         |     |     |         |         |     |     |     |     |
|-----------------------|-------------------------------|---------|--------|-----|---------|---------|-----|---------|---------|-----|-----|---------|---------|-----|-----|-----|-----|
|                       | Bit                           | 15      | 14     | 13  | 12      | 11      | 10  | 9       | 8       | 7   | 6   | 5       | 4       | 3   | 2   | 1   | 0   |
| Modul                 | Steckplatz                    | 6 (IO4) |        |     |         | 5 (IO3) |     |         | 4 (IO2) |     |     |         | 3 (IO1) |     |     |     |     |
|                       | Klemmpunkt (Signal)           | 2.4     | 1.4    | 2.1 | 1.1     | 2.4     | 1.4 | 2.1     | 1.1     | 2.4 | 1.4 | 2.1     | 1.1     | 2.4 | 1.4 | 2.1 | 1.1 |
|                       | Klemmpunkt (U <sub>I1</sub> ) | 2.5     | 1.5    | 2.2 | 1.2     | 2.5     | 1.5 | 2.2     | 1.2     | 2.5 | 1.5 | 2.2     | 1.2     | 2.5 | 1.5 | 2.2 | 1.2 |
|                       | Klemmpunkt (Masse)            | 2.6     | 1.6    | 2.3 | 1.3     | 2.6     | 1.6 | 2.3     | 1.3     | 2.6 | 1.6 | 2.3     | 1.3     | 2.6 | 1.6 | 2.3 | 1.3 |
| Status-Anzeige        | Steckplatz                    | 6 (IO4) |        |     | 5 (IO3) |         |     | 4 (IO2) |         |     |     | 3 (IO1) |         |     |     |     |     |
|                       | LED                           | 4       | 3      | 2   | 1       | 4       | 3   | 2       | 1       | 4   | 3   | 2       | 1       | 4   | 3   | 2   | 1   |

### Zuordnung der Klemmpunkte zum Eingangs-Prozessdatenwort (Steckplatz 7 bis 10)

| (Wort.Bit)-Sicht | ort.Bit)-Sicht Wort             |                |     | Wort 1 |     |        |     |        |     |        |     |        |     |     |     |     |     |
|------------------|---------------------------------|----------------|-----|--------|-----|--------|-----|--------|-----|--------|-----|--------|-----|-----|-----|-----|-----|
|                  | Bit                             | 15             | 14  | 13     | 12  | 11     | 10  | 9      | 8   | 7      | 6   | 5      | 4   | 3   | 2   | 1   | 0   |
| Modul            | Steckplatz                      | 10 (l4) 9 (l3) |     |        |     | 8 (I2) |     |        |     | 7 (11) |     |        |     |     |     |     |     |
|                  | Klemmpunkt (Signal)             | 2.4            | 1.4 | 2.1    | 1.1 | 2.4    | 1.4 | 2.1    | 1.1 | 2.4    | 1.4 | 2.1    | 1.1 | 2.4 | 1.4 | 2.1 | 1.1 |
|                  | Klemmpunkt (U <sub>I2</sub> )   | 2.5            | 1.5 | 2.2    | 1.2 | 2.5    | 1.5 | 2.2    | 1.2 | 2.5    | 1.5 | 2.2    | 1.2 | 2.5 | 1.5 | 2.2 | 1.2 |
|                  | Klemmpunkt (Masse)              | 2.6            | 1.6 | 2.3    | 1.3 | 2.6    | 1.6 | 2.3    | 1.3 | 2.6    | 1.6 | 2.3    | 1.3 | 2.6 | 1.6 | 2.3 | 1.3 |
| Status-Anzeige   | atus-Anzeige Steckplatz 10 (I4) |                |     | 9 (I3) |     |        |     | 8 (12) |     |        |     | 7 (I1) |     |     |     |     |     |
|                  | LED                             | 4              | 3   | 2      | 1   | 4      | 3   | 2      | 1   | 4      | 3   | 2      | 1   | 4   | 3   | 2   | 1   |

# 14 Device Driver Interface (DDI)

Das Modul ILB ETH 24 DI16 DIO16-2TX unterstützt den Zugriff über das Device Driver Interface (DDI).

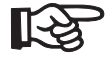

Einen Treiber für Windows NT und Windows 2000 finden Sie unter der Adresse <u>www.download.phoenixcontact.de</u> unter dem Namen "Ethernet Driver 2.0. exe". Treiber für weitere Betriebssysteme teilt Ihnen Phoenix Contact auf Anfrage mit.

Für die Nutzung dieses Interface muss auf dem Host der entsprechende Treiber installiert sein. Eine detaillierte Beschreibung der Dienste finden Sie im "Treiber-Referenzhandbuch für G4 basierte Anschaltbaugruppen über PC-Bus und Ethernet", siehe "Bestelldaten" auf Seite 4.

Es werden folgende Dienste unterstützt:Dienste für den Remote-Zugriff auf das DDI

- DDI\_DevOpenNode ( )
- DDI DevCloseNode ( )
- DDI DTI ReadData ()
- DDI DTI WriteData ()
- DDI\_DTI\_ReadWriteData ()
- GetIBSDiagnostic ()
- Das Modul unterstützt nur den Prozessdaten-Kanal (DTI). Zugriffe auf den Mailbox-Kanal (MXI) werden nicht unterstützt und mit entsprechenden Fehlermeldungen abgewiesen.

#### 14.1 Verbindungs- und Fehlerüberwachung

- ETH SetDTITimeoutCtrl ()
- ETH ClearDTITimeoutCtrl ()
- ETH\_SetNet Fail ()
- ETH\_GetNet FailStatus ()
- ETH\_CIrNet FailStatus ()
- ETH\_SetNet FailMode ()
- ETH\_GetNet FailMode ()

### 14.2 Dienste für die Prozessdatenüberwachung

- ETH\_ActivatePDinMonitoring ()
- ETH\_DeactivatePDinMonitoring ()

### 14.3 Dienste für das Management der Ethernet-Verbindung

- ETH\_InitiateManagement ()
- ETH\_AbortManagement ()
- ETH\_HardwareReset()
- ETH\_EnableHardwareReset ()
- ETH\_DisableHardwareReset ()

### 14.4 Aufbau DTI-Bereich

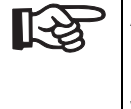

Auf die Sonderregister kann nur einzeln mit der Länge 2 Byte zugegriffen werden. Somit können ungültige Parameter gezielt abgewiesen werden.

|          | Byte-A            | dresse            | DTI-IN           | DTI-OUT          | Anmerkung                            |
|----------|-------------------|-------------------|------------------|------------------|--------------------------------------|
|          | von               | bis               | Lese-Zugriffe    | Schreib-Zugriffe |                                      |
| ne       | 00 <sub>hex</sub> | 01 <sub>hex</sub> | 16-Bit IN (DIO)  | 16-Bit OUT (DIO) |                                      |
| late     | 02 <sub>hex</sub> | 03 <sub>hex</sub> | 16-Bit IN (DI)   | gesperrt         |                                      |
| Prozesso | 04 <sub>hex</sub> | 05 <sub>hex</sub> | 16-Bit OUT (DIO) | gesperrt         | Rücklesen des Aus-<br>gangsregisters |

|     | 08 <sub>hex</sub> | 09 <sub>hex</sub> | Status-Register       | gesperrt |                        |
|-----|-------------------|-------------------|-----------------------|----------|------------------------|
| ose | 0A <sub>hex</sub> | 0B <sub>hex</sub> | IO-Diagnose-Register  | gesperrt |                        |
| gn  | 0C <sub>hex</sub> | 0D <sub>hex</sub> | Net Fail Reason       | gesperrt |                        |
| Dia | 0E <sub>hex</sub> | 0F <sub>hex</sub> | IBS-Diagnose-Register | gesperrt | für OPC Kompatibilität |
|     | 10 <sub>hex</sub> | 11 <sub>hex</sub> | IBS-Para-Register     | gesperrt | für OPC Kompatibilität |

| ter         | 4000 <sub>dez</sub> | 4001 <sub>dez</sub> | Timeout Process Data Watchddog | Timeout Process Data Watchdog |                                                   |
|-------------|---------------------|---------------------|--------------------------------|-------------------------------|---------------------------------------------------|
| <u>jist</u> | 4004 <sub>dez</sub> | 4005 <sub>dez</sub> | Fault Response Mode            | Fault Response Mode           |                                                   |
| derreç      | 4008 <sub>dez</sub> | 4009 <sub>dez</sub> | Net Fail Test                  | Net Fail Test                 | gleicher Wert wie Re-<br>gister 0C <sub>hex</sub> |
| Sond        | 4012 <sub>dez</sub> | 4013 <sub>dez</sub> | Kommando-Register              | Kommando-Register             |                                                   |

### 14.5 Zuordnung Prozessdaten (DDI)

### Zuordnung der Klemmpunkte zum Ausgangs-Prozessdatenwort (Steckplatz 3 bis 6)

| (Byte.Bit)-Sicht | Wort                | By      |         |     |     | te 0    |     |     |         | Byte 1  |     |     |         |         |     |     |     |
|------------------|---------------------|---------|---------|-----|-----|---------|-----|-----|---------|---------|-----|-----|---------|---------|-----|-----|-----|
|                  | Bit                 | 7       | 6       | 5   | 4   | 3       | 2   | 1   | 0       | 7       | 6   | 5   | 4       | 3       | 2   | 1   | 0   |
| Modul            | Steckplatz          | 6 (IO4) |         |     |     | 5 (IO3) |     |     |         | 4 (IO2) |     |     |         | 3 (IO1) |     |     |     |
|                  | Klemmpunkt (Signal) | 2.4     | 1.4     | 2.1 | 1.1 | 2.4     | 1.4 | 2.1 | 1.1     | 2.4     | 1.4 | 2.1 | 1.1     | 2.4     | 1.4 | 2.1 | 1.1 |
|                  | Klemmpunkt (Masse)  | 2.6     | 1.6     | 2.3 | 1.3 | 2.6     | 1.6 | 2.3 | 1.3     | 2.6     | 1.6 | 2.3 | 1.3     | 2.6     | 1.6 | 2.3 | 1.3 |
| Status-Anzeige   | e Steckplatz        |         | 6 (IO4) |     |     | 5 (IO3) |     |     | 4 (IO2) |         |     |     | 3 (IO1) |         |     |     |     |
|                  | LED                 | 4       | 3       | 2   | 1   | 4       | 3   | 2   | 1       | 4       | 3   | 2   | 1       | 4       | 3   | 2   | 1   |

### Zuordnung der Klemmpunkte zum Eingangs-Prozessdatenwort (Steckplatz 3 bis 6)

| (Byte.Bit)-Sicht | Wort                          | Byt     |         |     |     | te 0    |     |     |         | Byte 1  |     |     |         |         |     |     |     |
|------------------|-------------------------------|---------|---------|-----|-----|---------|-----|-----|---------|---------|-----|-----|---------|---------|-----|-----|-----|
|                  | Bit                           | 7       | 6       | 5   | 4   | 3       | 2   | 1   | 0       | 7       | 6   | 5   | 4       | 3       | 2   | 1   | 0   |
| Modul            | Steckplatz                    |         | 6 (IO4) |     |     | 5 (IO3) |     |     |         | 4 (IO2) |     |     |         | 3 (IO1) |     |     |     |
|                  | Klemmpunkt (Signal)           | 2.4     | 1.4     | 2.1 | 1.1 | 2.4     | 1.4 | 2.1 | 1.1     | 2.4     | 1.4 | 2.1 | 1.1     | 2.4     | 1.4 | 2.1 | 1.1 |
|                  | Klemmpunkt (U <sub>I1</sub> ) | 2.5     | 1.5     | 2.2 | 1.2 | 2.5     | 1.5 | 2.2 | 1.2     | 2.5     | 1.5 | 2.2 | 1.2     | 2.5     | 1.5 | 2.2 | 1.2 |
|                  | Klemmpunkt (Masse)            | 2.6     | 1.6     | 2.3 | 1.3 | 2.6     | 1.6 | 2.3 | 1.3     | 2.6     | 1.6 | 2.3 | 1.3     | 2.6     | 1.6 | 2.3 | 1.3 |
| Status-Anzeige   | Steckplatz                    | 6 (IO4) |         |     |     | 5 (IO3) |     |     | 4 (IO2) |         |     |     | 3 (IO1) |         |     |     |     |
|                  | LED                           | 4       | 3       | 2   | 1   | 4       | 3   | 2   | 1       | 4       | 3   | 2   | 1       | 4       | 3   | 2   | 1   |

### Zuordnung der Klemmpunkte zum Eingangs-Prozessdatenwort (Steckplatz 7 bis 10)

| (Byte.Bit)-Sicht | Wort                          | Byte 2 |         |     |     |        |     |     |        |        | Byte 3 |     |     |        |     |        |     |  |
|------------------|-------------------------------|--------|---------|-----|-----|--------|-----|-----|--------|--------|--------|-----|-----|--------|-----|--------|-----|--|
|                  | Bit                           | 7      | 6       | 5   | 4   | 3      | 2   | 1   | 0      | 7      | 6      | 5   | 4   | 3      | 2   | 1      | 0   |  |
| Modul            | Steckplatz                    |        | 10 (I4) |     |     | 9 (13) |     |     |        | 8 (12) |        |     |     | 7 (I1) |     |        |     |  |
|                  | Klemmpunkt (Signal)           | 2.4    | 1.4     | 2.1 | 1.1 | 2.4    | 1.4 | 2.1 | 1.1    | 2.4    | 1.4    | 2.1 | 1.1 | 2.4    | 1.4 | 2.1    | 1.1 |  |
|                  | Klemmpunkt (U <sub>I2</sub> ) | 2.5    | 1.5     | 2.2 | 1.2 | 2.5    | 1.5 | 2.2 | 1.2    | 2.5    | 1.5    | 2.2 | 1.2 | 2.5    | 1.5 | 2.2    | 1.2 |  |
|                  | Klemmpunkt (Masse)            | 2.6    | 1.6     | 2.3 | 1.3 | 2.6    | 1.6 | 2.3 | 1.3    | 2.6    | 1.6    | 2.3 | 1.3 | 2.6    | 1.6 | 2.3    | 1.3 |  |
| Status-Anzeige   | zeige Steckplatz              |        | 10 (I4) |     | 14) |        | 9 ( |     | 9 (13) |        | 3)     |     | 8 ( | 8 (I2) |     | 7 (l1) |     |  |
|                  | LED                           | 4      | 3       | 2   | 1   | 4      | 3   | 2   | 1      | 4      | 3      | 2   | 1   | 4      | 3   | 2      | 1   |  |

# 15 Diagnose-Register

#### 15.1 Status-Register

Adresse:

- Modbus: Register 4
- DDI: Wort ab 08<sub>hex</sub>

Aus dem Netzwerk-Interface-Status-Wort kann der Anwender mit dem Ethernet-Host-Controller, z. B. einer SPS, aktuelle Diagnose-Informationen entnehmen, ohne eine Konfigurations-Software benutzen zu müssen.

Nur die zwei niederwertigsten Bits (Bit o und Bit 1) haben eine Funktion. Die Bits von Bit 2 bis Bit 15 sind reserviert.

- Bit 0 = 0: Ein Fehler ist aufgetreten (z. B. ein Bit im Diagnose-Register ist gesetzt).
- Bit 0 = 1: Kein Fehler
- Bit 1 = 0: Kein Net Fail
- Bit 1 = 1: Net Fail liegt an

Daraus ergeben sich folgende Werte für das Status-Wort:

| Registerinhalt      | Zustand                                                                     |
|---------------------|-----------------------------------------------------------------------------|
| 0000 <sub>hex</sub> | Ein Fehler liegt vor (z. B. ein Bit im Dia-<br>gnose-Register ist gesetzt). |
| 0001 <sub>hex</sub> | Es liegt kein Fehler vor.                                                   |
| 0002 <sub>hex</sub> | Ein Net Fail liegt vor.                                                     |

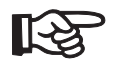

Fehler werden so lange angezeigt, bis sie quittiert werden.

### 15.2 I/O-Diagnose-Register

Adresse:

- Modbus: Register 5
- DDI: Wort ab 04<sub>hex</sub>

Über das I/O-Diagnose-Register werden detaillierte Informationen zur Moduldiagnose angezeigt. Ist hier ein Bit gesetzt leuchtet die DIA-LED rot.

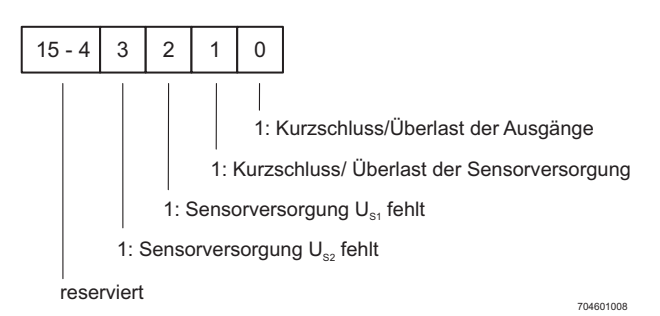

Bild 15 Belegung des I/O-Diagnose-Registers

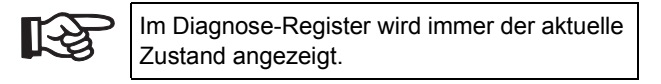

#### 15.3 Net Fail-Reason

Adresse:

- Modbus: Register 6
- DDI: Wort ab 0C<sub>hex</sub>

Über dieses Register kann nach dem Setzen des Net Fail-Signals die Ursache ausgelesen werden. Liegt kein Net Fail-Signal vor, ist das Register 0. Eine Liste der Ursachen finden Sie im Kapitel "Ursachen für einen Fault-Response" auf Seite 24.

# 16 Sonderregister

#### 16.1 Timeout Modbus Verbindung

Modbus: Register 1280

Damit das Modul ILB ETH 24 DI16 DIO16-2TX einen Fehler im Netzwerk (z. B. defektes Kabel) oder im Client (Absturz des Betriebssystems oder Fehler im TCP/IP-Protokollstack) erkennen und entsprechend reagieren kann, können Sie für jede Modbus/TCP-Verbindung einen Monitor-Mechanismus aktivieren. Der Monitor-Mechanismus wird mit dem ersten Lesen oder Schreiben über die jeweilige TCP-Verbindung aktiviert.

Um den Timeout-Wert für die jeweilige TCP-Verbindung zu verändern, müssen Sie den neuen Timeout-Wert mit Hilfe der Funktionen "fc 6" oder "fc 16" in die Timeout-Tabelle an die spezielle Adresse 1280 schreiben. Der Wert dieses Eintrages ist der Wert der Timeout-Tabelle. Die Zeitangabe ist in Millisekunden in einem Bereich von 200 ms bis 65000 ms.

Ein Timeout-Wert von "0" deaktiviert die Monitor-Funktion. Werte zwischen 1 ms und 199 ms sowie Werte größer 65000 ms erzeugen die Ausnahme-Antwort 3 (ILLEGAL DATA VALUE).

Die Verbindungsüberwachung wird erst dann mit den neuen Timeout-Werten aktiviert, nachdem eine Modbus/TCP-Funktion auf der jeweiligen TCP-Verbindung ausgeführt wurde.

Nach dem ersten Zugriff durch eine Modbus/TCP-Funktion müssen alle anderen Zugriffe mit dem eingetragenen Timeout-Wert ausgeführt werden, anderenfalls wird der Fault Response Mode aktiviert und die entsprechende Modbus/ TCP-Verbindung wird geschlossen.

© PHOENIX CONTACT 12/2006

#### 16.2 Timeout Process-Data-Watchdog

- Modbus: Register 2000
- DDI: Wort ab 4000<sub>dez</sub>

Einstellen oder Lesen des Timeout-Werts für den Process-Data-Watchdog. Die Zeitangabe ist in Millisekunden in einem Bereich von 200 ms bis 65000 ms. Ein Timeout-Wert von "0" deaktiviert den Watchdog, siehe auch Seite 23.

#### 16.3 Fault Response Mode

- Modbus: Register 2002
- DDI: Wert ab 4004<sub>dez</sub>

Einstellen oder Lesen des Fault Response Mode. Angaben zum Einstellen des Fault Response Mode finden Sie im Kapitel "Einstellen des gewünschten Fault-Response-Modus" auf Seite 22.

#### 16.4 Kommando-Register

- Modbus: Register 2006
- DDI: Wert ab 4012<sub>dez</sub>

Über das Netzwerk-Interface Kommando-Register kann der Anwender über den Ethernet-Host-Controller, z. B. eine SPS, Kommandos mit Basis-Funktionen an das Modul senden.

| Kommando            | Function Code                                        |
|---------------------|------------------------------------------------------|
| 0000 <sub>hex</sub> | Keine Aktion                                         |
| 0002 <sub>hex</sub> | Quittieren eines Net Fails                           |
| 0004 <sub>hex</sub> | Quittieren einer Diagnose-Meldung (Peripherie Error) |